Руководство пользователя личного кабинета авиационной сервисной платформы

#### Аннотация

Объектом автоматизации являются процессы обмена авиационными телеграммами между участниками взаимодействия, которые подключены к Информационной системе «Авиационная сервисная платформа» (ИС АСП).

ИС АСП предназначена для:

–Оператора системы (ФГУП «ЗащитаИнфоТранс») в части маршрутизации авиационных телеграмм, которыми обмениваются подключенные к взаимодействию через ИС АСП участники, в части администрирования ИС АСП и обеспечения полноценного функционирования системы, в части получения статистики, аудита пользовательских действий и отслеживания телеграмм по всем участникам взаимодействия, в части мониторинга и логирования работы ИС АСП, в части тарификации обмениваемых телеграмм;

–участников информационного взаимодействия (авиакомпаний, аэропортов, агентов по продаже авиабилетов, компаний по наземному обслуживанию) в части отправки/получения и отслеживания авиационных телеграмм, в части получения статистики по отправке/получению телеграмм по адресам своей организации, в части аудита пользовательских действия своих сотрудников.

Настоящий документ предназначен для пользователей Системы для ознакомления с возможностями, предоставляемыми ИС АСП.

### Содержание

| 1. Назначение программы                                                | 9         |
|------------------------------------------------------------------------|-----------|
| 1.1. Наименование программы                                            | 9         |
| 1.2. Назначение ИС АСП                                                 | 9         |
| 1.3. Область применения ИС АСП                                         | 9         |
| 2. Работа программы                                                    | 12        |
| 2.1. Подготовка к работе                                               | 12        |
| 2.1.1. Состав и содержание дистрибутивного носителя данных             | 12        |
| 2.1.2. Вход в Систему                                                  | 12        |
| 2.1.3. Проверка работоспособности системы                              | 12        |
| 2.2. Описание основной рабочей формы пользователя ИС АСП               | 13        |
| 2.3. Описание выполняемых функций в разделе «Телеграммы»               | 14        |
| 2.3.1. Просмотр таблицы с отправленными и полученными телеграммами     | [14       |
| 2.3.2. Фильтрация и поиск телеграмм.                                   | 15        |
| 2.3.3. Просмотр текста телеграммы                                      | 17        |
| 2.3.4. Создание и отправка новой телеграммы                            | 17        |
| 2.3.5. Архивирование сообщений                                         | 21        |
| 2.3.6. Выгрузка телеграмм                                              | 22        |
| 2.4. Описание выполняемых функций в разделе «Статистика»               | 23        |
| 2.4.1. Формирование отчета в разделе «Статистика» Пользователем Клиен  | нта<br>23 |
| 2.4.2. Формирование отчета в разделе «Статистика» Оператором АСП       | 24        |
| 2.4.3. Экспорт отчетов в разделе «Статистика»                          | 25        |
| 2.5. Описание выполняемых функций в разделе «Управление»               | 25        |
| 2.5.1. Переход к просмотру данных организации Оператором АСП           | 25        |
| 2.5.2. Переход к просмотру данных своей организации Оператором Клиен   | нта<br>26 |
| 2.5.3. Переход к карточке пользователя для просмотра и редактирования. | 27        |
| 2.5.4. Изменение пароля пользователя                                   | 29        |

| 2.5.5. Добавление пользователя                                           |
|--------------------------------------------------------------------------|
| 2.5.6. Блокировка пользователей                                          |
| 2.5.7. Разблокировка пользователей32                                     |
| 2.5.8. Редактирование данных организации                                 |
| 2.5.9. Добавление организации Оператором АСП                             |
| 2.5.10. Блокировка и разблокировка организации Оператором АСП36          |
| 2.5.11. Просмотр и фильтрация маршрутов организации                      |
| 2.5.12. Добавление ІАТА-адреса в настройки маршрутизации организации .37 |
| 2.5.13. Удаление ІАТА-адресов                                            |
| 2.5.14. Настройка получения багажных телеграмм                           |
| 2.5.15. Блокировка и разблокировка доставки по ІАТА-адресу40             |
| 2.5.16. Подтверждение и отклонение ІАТА-адреса Оператором АСП40          |
| 2.5.17. Редактирование отклоненного ІАТА-адреса Оператором Клиента41     |
| 2.5.18. Изменение способа доставки по ІАТА-адресу Оператором Клиента42   |
| 2.6. Описание выполняемых функций в разделе «Отслеживание»43             |
| 2.6.1. Поиск телеграмм по идентификатору в разделе «Отслеживание»43      |
| 2.6.2. Поиск телеграмм по критериям в разделе «Отслеживание»45           |
| 2.7. Выход из Системы                                                    |

### Перечень обозначений и сокращений

В настоящем документе применяются следующие обозначения и сокращения:

| AC     | - Автоматизированная система                                                                                        |
|--------|----------------------------------------------------------------------------------------------------|
| ЗИТ    | <ul> <li>сокращенное обозначение ФГУП «ЗащитаИнфоТранс<br/>Министерства транспорта Российской Федерации»</li> </ul> |
| ИС     | - информационная система                                                                                            |
| ИС АСП | <ul> <li>информационная система Информационная система<br/>«Авиационная сервисная платформа»</li> </ul>             |

### Перечень терминов и определений

В настоящем документе применяются следующие термины и определения:

| Информационная<br>система                                            | _ | Совокупность содержащейся в базах данных<br>информации и обеспечивающих ее обработку<br>информационных технологий и технических средств<br>(ГОСТ 34.601-90)                                                                                                    |
|----------------------------------------------------------------------|---|----------------------------------------------------------------------------------------------------|
| Информационная<br>система<br>«Авиационная<br>сервисная<br>платформа» | _ | Сервис, обеспечивающий непрерывность<br>пассажироперевозок в гражданской авиации в части<br>реализации безопасного информационного обмена<br>авиателеграммами на территории Российской<br>Федерации.                                                                                                   |
| Клиент                                                               | _ | Организация, участник информационного<br>взаимодействия на платформе ИС АСП. Клиентами<br>могут быть авиакомпании, аэропорты, агенты по<br>продаже авиабилетов. компании по наземному<br>обслуживанию.                                                                                                 |
| Оператор<br>информационной<br>системы                                |   | Гражданин или юридическое лицо, осуществляющие деятельность по эксплуатации информационной системы, в том числе по обработке информации, содержащейся в ее базах данных (№ 149-ФЗ от 27 июля 2006 года)                                                                                                |
| Пользователь                                                         | _ | Физическое лицо, которое использует веб-интерфейс<br>ИС АСП                                                                                                    |
| Тарифицируемая<br>телеграмма                                         | _ | Телеграмма, которая списывается с баланса<br>телеграмм приобретенного клиентом ИС АСП пакета<br>для последующего выставления счета. Расчет<br>количества тарифицируемых телеграмм<br>производится согласно правилам, описанным в п.<br>"Расчет тарифицируемых телеграмм", Статистика и<br>тарификация. |

| Участник   | <ul> <li>Участники информационного взаимодействия по<br/>обмену авиационными телеграммами через ИС АСП<br/>(авиакомпании, аэропорты, агенты по продаже<br/>авиабилетов, компании по наземному<br/>обслуживанию)</li> </ul>                                                                                                    |
|------------|----------------------------------------------------------------------------------------------------|
| AMQP       | <ul> <li>открытый протокол прикладного уровня для<br/>передачи сообщений между компонентами системы.</li> </ul>                                                                                                    |
| ΙΑΤΑ       | <ul> <li>Международная ассоциация воздушного транспорта,<br/>выступает координатором и представителем<br/>интересов авиатранспортной отрасли в таких<br/>областях как обеспечение безопасности полётов,<br/>производство полётов, тарифная политика,<br/>техобслуживание, авиационная безопасность,<br/>разработка международных стандартов</li> </ul>                                                           |
| ІАТА-адрес | <ul> <li>Адрес IATA, состоящий из 7 (семи) знаков, и<br/>имеющий следующий формат: AAABBCC.</li> </ul>                                                                                                    |
| IPsec      | <ul> <li>Набор протоколов для обеспечения защиты данных,<br/>передаваемых по межсетевому протоколу IP.</li> <li>Позволяет осуществлять подтверждение<br/>подлинности (аутентификацию), проверку<br/>целостности и/или шифрование IP-пакетов. IPsec<br/>также включает в себя протоколы для защищённого<br/>обмена ключами в сети Интернет. В основном<br/>применяется для организации VPN-соединений.</li> </ul> |
| SMTP       | <ul> <li>Простой протокол передачи почты, широко<br/>используемый сетевой протокол, предназначенный<br/>для передачи электронной почты в сетях TCP/IP</li> </ul>                                                                                                    |
| Type B     | <ul> <li>Формат передачи сообщений между наземными<br/>службами и воздушным судном</li> </ul>                                                                                                    |

| VIPNet        | — | Программно-аппаратный комплекс защищенной сети   |
|---------------|---|--------------------------------------------------|
| Coordinator   |   | ViPNet; выполняет фильтрацию открытых пакетов на |
|               |   | каждом сетевом интерфейсе в соответствии с       |
|               |   | заданными настройками по адресам, протоколам и   |
|               |   | портам.                                          |
| Web-интерфейс | _ | Графический интерфейс пользователя               |

(GUI)

### 1. Назначение программы

#### 1.1.Наименование программы

Полное наименование АС: Информационная система «Авиационная сервисная платформа».

Краткое наименование АС: ИС АСП.

### 1.2.Назначение ИС АСП

ИС АСП автоматизирует процессы обмена авиационными телеграммами формата IATA ТҮРЕ В на территории Российской Федерации и предназначена в основном:

–для Оператора системы (ФГУП «ЗащитаИнфоТранс») в части маршрутизации авиационных телеграмм, которыми обмениваются подключенные к взаимодействию через ИС АСП участники, в части администрирования ИС АСП и обеспечения полноценного функционирования системы, в части получения статистики, аудита пользовательских действий и отслеживания телеграмм по всем участникам взаимодействия, в части мониторинга и логирования работы ИС АСП, в части тарификации обмениваемых телеграмм;

-для участников информационного взаимодействия (авиакомпаний, аэропортов, агентов по продаже авиабилетов, компаний по наземному обслуживанию) в части отправки/получения и отслеживания авиационных телеграмм, в части получения статистики по отправке/получению телеграмм по адресам своей организации, в части аудита пользовательских действия своих сотрудников.

### 1.3.Область применения ИС АСП

ИС АСП применяется в области авиационными телеграммами формата IATA TYPE В на территории Российской Федерации с учетом следующих принципов, условий и ограничений:

-поддержка отраслевого стандарта обмена авиационными коммерческими телеграммами IATA ТҮРЕ В;

-определение по названию адреса отправителя места отправки и назначения сообщения;

-поддержка более 60 типов основных авиационных телеграмм (см. Приложение А);

-доставка телеграмм по правилам маршрутизации, позволяющим реализовывать варианты доставки по AMQP и SMTP каналам;

-автоматическое дополнение необходимыми атрибутами сообщений, передаваемых по SMTP протоколу;

-гарантированная доставка телеграмм получателям с присвоением идентификатора, однозначно идентифицирующего сообщения для того, чтобы отправитель был уверен в доставке именно этого сообщения. Оператор системы (ФГУП «ЗащитаИнфоТранс») осуществляет аудит доставки и информирует стороны о факте отправки и доставки сообщения, выполняя функции арбитра;

-контроль отсутствия каких-либо вложенных файлов и/или вложений при отправке сообщений;

-автоматическое сохранение всех сообщений в течение как минимум трех дней с момента доставки с целью повторения сообщения по запросу;

-автоматическая архивация сообщений по прошествии 1 года с предоставлением возможности длительной архивации;

-обеспечение хранения и поиска телеграмм в случае споров о доставке;

-безопасная передача данных через клиентские шлюзы с использованием VipNet или IPSec;

-обмениваемые телеграммы тарифицируются в пользу Оператора систем (ФГУП «ЗащитаИнфоТранс»).

Автоматизация посредством ИС АСП затрагивает следующие процессы:

–межхостовой обмен систем бронирования и регистрации в части телеграмм типа AVB, позволяющих динамически формировать участки перевозки различными авиакомпаниями для одного пассажира или группы пассажиров при бронировании перевозок и продаже авиабилетов;

–работа систем формирования и динамической модификации расписания в части телеграмм SSIM, ASM/SSAM при управлении движением и информированием пассажиров через сайты перевозчиков/аэропортов и табло в аэропортах;

-работа систем регистрации пассажиров в части телеграмм PNL/ADL, содержащих списки пассажиров, купивших перевозку и допущенных до регистрации на рейс;

–работа систем регистрации пассажиров в части телеграмм PSM, PTM, PRL/PFS и др., которые содержат необходимую для аэропортов, представителей авиакомпаний в аэропортах и агентов наземного обслуживания информацию по прилету рейса с целью организации производственной обработки борта, грузов и пассажиров;

-информирование о прилетающих пассажирах в части телеграмм APIS, iAPI, PNRGov, необходимых властям для допуска в страну и контроля пассажиропотоков;

-управление движением воздушного суда в части телеграмм МVT (может быть порядка 20 телеграмм о движении воздушного судна на одном рейсе;

-электронное таможенное декларирование в части телеграмм LDM;

–управление обработкой багажа, грузов и центровки воздушных суден в части телеграмм BCM, BPM, CPM, BTM, LIR, LDM;

-розыск багажа в части телеграмм BSM, BPM, BTM, BUM;

-бронирование и перевозка грузов (более 30 видов телеграмм);

-другие технологические процессы, например, в части телеграмм FIM, содержащих информацию о передаче пассажира на рейс другой авиакомпании.

### 2.Работа программы

### 2.1.Подготовка к работе

### 2.1.1.Состав и содержание дистрибутивного носителя данных

Работа Пользователя ведется через веб-приложение, которое не требует предварительной установки каких-либо компонентов системы на персональный компьютер.

### 2.1.2.Вход в Систему

На странице входа в Систему необходимо ввести авторизационные данные и нажать кнопку «Войти в личный кабинет».

| логин  |        |        |
|--------|--------|--------|
| Пароль |        |        |
|        | Вой    | ги     |
|        | Пароль | Пароль |

Рисунок 1 - поля для ввода авторизационных данных

### 2.1.3. Проверка работоспособности системы

После входа в Систему необходимо убедиться, что в веб-браузере открылась основная рабочая форма Системы.

Отображение рабочего пространства с авторизационными данными пользователя и сообщение об успешной авторизации свидетельствуют о работоспособности Системы.

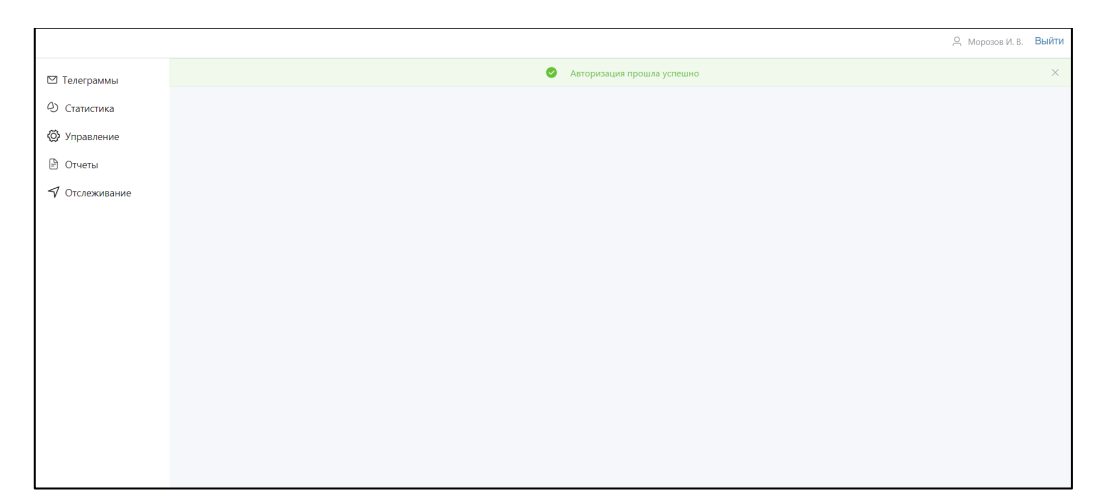

Рисунок 2 - сообщение об успешной авторизации

### 2.2.Описание основной рабочей формы пользователя ИС АСП

Основная рабочая форма ИС АСП состоит из следующих элементов:

1.Раздел «Телеграммы»;

2.Раздел «Статистика»;

3.Раздел «Управление»;

4.Раздел «Отслеживание»;

5.Ссылка «Выйти».

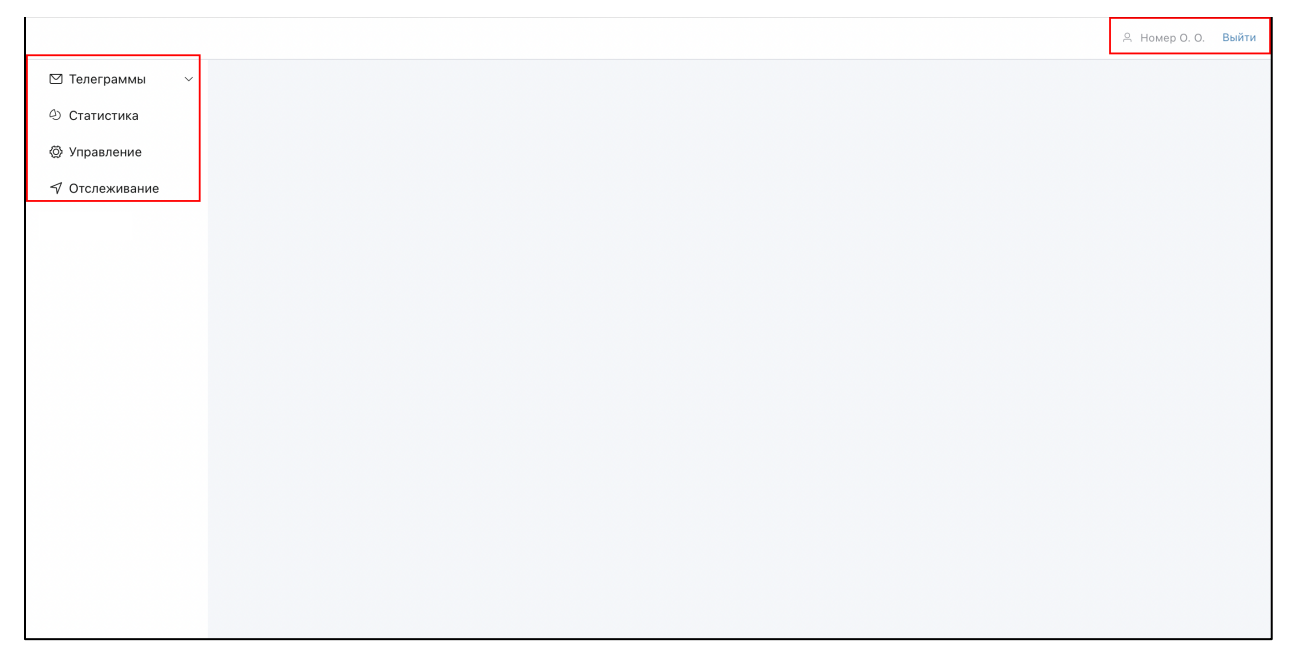

Рисунок 3 - элементы основной рабочей формы

Раздел «Телеграммы» предназначен для создания, отправки, просмотра, фильтрации телеграмм, удаления сообщений и выгрузки архивов

с текстовыми файлами сообщений. Подробное описание работы в разделе «Телеграммы» приведено в разделе 2.3.

Раздел «Статистика» предназначен для учета телеграмм, подлежащих тарификации, ведения актуального баланса телеграмм, информирования клиентов об используемом тарифном плане и актуальном состоянии баланса отправленных клиентом телеграмм, генерации отчетности по статистике. Подробное описание работы в разделе «Статистика» приведено в разделе 2.4

Раздел «Управление» предназначен для разграничения доступа прав Пользователей Системы к определенным разделам и элементам, для обеспечения управления организациями и пользователями Системы, а также для доступа к просмотру данных по организациям. Подробное описание работы раздела «Управление» приведено в разделе 2.5

Раздел «Отслеживание» предназначен для отслеживания пользователем успешности доставки отправленных им телеграмм внутри ИС АСП в любой момент времени (за исключением технический окон) Подробное описание работы в разделе «Отслеживание» приведено в разделе 2.6

Кнопка «Выйти» позволяет совершить выход из Системы. Подробнее см. в разделе 2.7.

Количество и набор разделов, представленных в рабочей форме, зависит от должности пользователя и доступной ему функциональности.

### 2.3.Описание выполняемых функций в разделе «Телеграммы»

### 2.3.1.Просмотр таблицы с отправленными и полученными телеграммами

Для просмотра списка телеграмм необходимо:

- 1.Войти в учетную запись пользователя.
- 2.В основном меню ИС АСП нажать на «Телеграммы», «Входящие», если необходимо получить список полученных телеграмм. Не просмотренные телеграммы будут выделены жирным шрифтом.

| 坐 Входящие     | Фильтры             |                     |                                      |                                                     |           |
|----------------|---------------------|---------------------|--------------------------------------|-----------------------------------------------------|-----------|
| . Отправленные | Авиакомпания        | Аэропорт вылета     | Тип телеграммы                       |                                                     |           |
| 🕘 Статистика   | SU                  | SVO                 | MVT                                  | © от - до                                           | Применить |
| О Управление   | 2 латинских символа | 3 латинских символа | не более 10 латинских символов       |                                                     |           |
|                | Pelic 1024          | Аэропорт прилёта    | Тип воздушного судна                 | Часовой пояс                                        |           |
| 🖹 Отчеты       | 1034                | 2 antimum annual a  | RA-7312                              | <ul> <li>UTC <ul> <li>Местный</li> </ul> </li></ul> |           |
| 🔊 Отслеживание | + CRMBOND           | 5 латинских симВОЛВ | narriniciane crimisozila, 7-DICASCII |                                                     |           |
|                |                     |                     |                                      |                                                     |           |
|                | 🕂 🖂 Выгрузить       |                     |                                      |                                                     |           |
|                |                     |                     |                                      |                                                     |           |
|                | Дата Авиаком        | пания Рейс АП В     | АП ВС Прилёта                        | Телеграмма                                          |           |
|                | 16.01.2023          |                     |                                      |                                                     |           |
|                | 16.01.2023          |                     |                                      |                                                     |           |
|                | □ 16.01.2023 SU     | 1184 VOG            |                                      |                                                     |           |
|                | 16.01.2023          |                     |                                      |                                                     |           |
|                | 13.01.2023          |                     |                                      |                                                     |           |
|                |                     |                     |                                      |                                                     |           |

Рисунок 4 - таблица с входящими телеграммами

Нажать на «Телеграммы», «Отправленные», если необходимо получить список отправленных телеграмм.

| 🗹 Телеграммы 🔷 🗠 |                     |                     |                                |                              |           |
|------------------|---------------------|---------------------|--------------------------------|------------------------------|-----------|
| 坐 Входящие       | (Dura pu            |                     |                                |                              |           |
| ① Отправленные   | Авиакомпания        | Аэропорт вылета     | Тип телеграммы                 |                              |           |
| (1) Community    | SU                  | SVO                 | MVT                            | © от - до                    | Применить |
| Статистика       | 2 латинских символа | 3 латинских символа | не более 10 латинских символов |                              |           |
| 💮 Управление     | Рейс                | Азропорт прилёта    | Тип воздушного судна           |                              |           |
| 🖹 Отчеты         | 1034                | KGD                 | RA-7312                        | Часовой пояс<br>UTC  Местный | Сбросить  |
| 🔊 Отслеживание   | 4 символа           | 3 латинских символа | Латинские символы, 7-bit ASCII |                              |           |
|                  |                     |                     |                                |                              |           |
|                  | 🕂 🖂 Выгрузи         | Пъ                  |                                |                              |           |
|                  |                     |                     |                                | _                            |           |
|                  | Лата Авиз           | иомпания Рейс АГ    | АП ВС                          | Телеграмма                   |           |
|                  |                     |                     | Прилёта                        |                              |           |
|                  | 16.01.2023          |                     |                                |                              |           |
|                  | 16.01.2022          |                     |                                |                              |           |
|                  | 10.01.2025          |                     |                                |                              |           |
|                  | 16.01.2023          |                     |                                |                              |           |
|                  | - 46 04 2022        |                     |                                |                              |           |
|                  | 16.01.2023          |                     |                                |                              |           |
|                  | 16.01.2023          |                     |                                |                              |           |
|                  |                     |                     |                                |                              |           |
|                  | 16.01.2023          |                     |                                |                              |           |

Рисунок 5 - таблица с отправленными телеграммами

По умолчанию телеграммы отсортированы по дате получения. Самые новые отображаются сверху.

### 2.3.2.Фильтрация и поиск телеграмм.

Для фильтрации и поиска телеграмм необходимо:

| 🖾 Гелеграммы 🔷 🔨 | с Фильтры             |                     |                                |           |                                                        |           |
|------------------|-----------------------|---------------------|--------------------------------|-----------|--------------------------------------------------------|-----------|
| 🛎 Входящие       | Авиакомпания          | Аэропорт вылета     | Тип телеграммы                 |           |                                                        |           |
| • Отправленные   | ІАТА-код авиакомпании | ІАТА-код аэропорта  | MVT                            |           | от – до                                                | Применить |
| Ф) Статистика    | 2 латинских символа   | 3 латинских символа | не более 3 латинских символов  |           |                                                        |           |
|                  | Рейс                  | Аэропорт прилёта    | Тип воздушного судна           | Useeneő e |                                                        |           |
| 🕈 Отслеживание   | Цифровой номер рейса  | IATА-код аэропорта  | Тип воздушного судна           | UTC       | О Местный                                              | Сбросить  |
| √≞ Аудит         | 4 символа             | 3 латинских символа | Латинские символы, 7-bit ASCII |           |                                                        |           |
| 1                |                       |                     |                                |           |                                                        |           |
|                  | + Созлать             |                     |                                |           |                                                        |           |
|                  | Создать Создать       |                     |                                |           |                                                        |           |
|                  |                       |                     |                                |           |                                                        |           |
|                  | Дата Авиаком          | пания Рейс АП Вы    | лета АП Прилёта ВС             | Ти        | Телеграмма                                             |           |
|                  | 07.02.2023            |                     |                                | BSI       | BSM<br>.V/1LVVO                                        |           |
|                  | 06.02.2023            |                     |                                | PTI       | .F/SU638/11JAN/HKT<br>.N/0555786843001<br>S/X/JW/C/185 |           |
|                  | 03.02.2023 SU         | 1886 FRU            | 7371                           | 8 M\      | .W/K/1/22<br>.P/SASS/FELIKS                            |           |
|                  | 30.01.2023 HZ         | 5649 VVO            |                                | M١        | . L/0LCBK8<br>ENDBSM                                   |           |
|                  | 24.01.2023 HZ         | 5649 VVO            |                                | M١        |                                                        |           |
|                  | 24.01.2023 SU         | 1886 FRU            |                                | M١        |                                                        |           |
|                  | C 24 01 2022          |                     |                                | וחו       |                                                        |           |

1.Ввести необходимые значения параметров в поля фильтров.

Рисунок 6 - фильтры для таблицы телеграмм

2. Нажать кнопку «Применить». Телеграммы автоматически отфильтруются и отобразятся в таблице.

|                | Фильтры                                                                                                    |                                                                   |                                      |                                                                                                    |
|----------------|----------------------------------------------------------------------------------------------------|-------------------------------------------------------------------|--------------------------------------|----------------------------------------------------------------------------------------------------|
| с Входящие     | Авиакомпания                                                                                                    | Аэропорт вылета                                                   | Тип телеграммы                       |                                                                                                    |
| с Отправленные | IATA-код авиакомпании                                                                                                    | IATA-код аэропорта                                                | MVT                                  | От - до Применить                                                                                                    |
|                | 2 латинских символа                                                                                                    | 3 латинских символа                                               | не более 3 латинских символов        |                                                                                                    |
| Статистика     | Рейс                                                                                                    | Аэропорт прилёта                                                  | Тип воздушного судна                 |                                                                                                    |
| Отслеживание   | Цифровой номер рейса                                                                                                    | ІАТА-код аэропорта                                                | Тип воздушного судна                 | часовои пояс Сбросить                                                                                                    |
| Аудит          | 4 символа                                                                                                    | 3 латинских символа                                               | Латинские символы, 7-bit ASCII       |                                                                                                    |
|                | Дата Авиакол                                                                                                    | ипания Рейс АП Вы                                                 | ілета АП Прилёта BC                  | Ти Телеграмма                                                                                                    |
|                | Дата Авиакол<br>07.02.2023                                                                                                    | ипания Рейс АПВы                                                  | илета АП Прилёта BC                  | Ти Телеграмма<br>BSI BSM<br>.v/1LVV0<br>.r/s/s0537112Jal/HKT<br>PT и vorscstrade, soon                                                                                                    |
|                | Дата Авиакол<br>07.02.2023<br>06.02.2023 SU                                                                                                    | апания Рейс АП Вы<br>1886 FRU                                     | илета АП Прилёта ВС<br>73718         | Tur         Телеграмма           BSI         BSM           -V/11V0         -V/11V0           -F/50638/112AII/HKT           PT         -N/955758843901           -S/Y/2H/C/105           -W/5455/FELIKS                                                                                                    |
|                | <ul> <li>Дата</li> <li>Авиаков</li> <li>07.02.2023</li> <li>06.02.2023</li> <li>03.02.2023</li> <li>SU</li> <li>30.01.2023</li> <li>HZ</li> </ul>                                   | апания Рейс АП Вы<br>1886 FRU<br>5649 VVO                         | илета АП Прилёта ВС<br>73718         | Tur         Телеграмма           BSI         BSM           .V/1LV0         .V/1LV0           FIT         .V/055784123/M/HKT           PT         .V/0557843001           .V/V/122         .V/V/122           .V/V124         .V/V124           .V/05558         .V/V124           .V/0124         .V/0124           .V/0125         .V/V124           .V012583         .V/0124           .V012583         .V/0124           .V012584         .V/0124           .V012584         .V/0124 |
|                | Дата         Авиакол           07.02.2023         С           06.02.2023         С           03.02.2023         SU           30.01.2023         НZ           24.01.2023         НZ  | апания Рейс АП Вы<br>АП Вы<br>1886 FRU<br>5649 VVO<br>5649 VVO    | илета АППрилёта ВС                   | Tur         Tenerpaanaa           BSI         BSM           .V/LUV0            .V/SSS5786843901            .S/V/2H/C/125            .V/AUX0            .V/2H/V0            .V/2H/V1                                                                                                    .                                                                                                    |
|                | Дата         Авиакол           07.02.2023         У           06.02.2023         SU           03.02.2023         SU           30.01.2023         HZ           24.01.2023         SU | апания Рейс АП Вы<br>1886 FRU<br>5649 VVO<br>5649 VVO<br>1886 FRU | и <b>лета ΑΠ Πρилёта ВС</b><br>73718 | Turi         Tenerpaanaa           BSI         BSM           .v/1LV00         .v/1LV0           PTI         .v/05557841204/rKT           PTI         .v/05557843001           18         MV           .v/V1222           .v/06557FELITES           .v/065584           .MV           ENDESH                                                                                                    |

Рисунок 7 - кнопка "Применить" фильтры

3.Для сброса параметров фильтрации нажать кнопку «Сбросить».

| 57 T           |                       |                     |                                |                      |                                        |    |           |
|----------------|-----------------------|---------------------|--------------------------------|----------------------|----------------------------------------|----|-----------|
| Ш телеграммы   | с Фильтры             |                     |                                |                      |                                        |    |           |
| 🛎 Входящие     | Авиакомпания          | Аэропорт вылета     | Тип телеграммы                 |                      |                                        |    |           |
| . Отправленные | IATA-код авиакомпании | IATА-код аэропорта  | MVT                            |                      | - TO                                   | до | Применить |
|                | 2 латинских символа   | 3 латинских символа | не более 3 латинских символов  |                      |                                        |    |           |
| О Статистика   | Рейс                  | Аэропорт прилёта    | Тип воздушного судна           |                      |                                        |    |           |
| 🕈 Отслеживание | Цифровой номер рейса  | IATА-код аэропорта  | Тип воздушного судна           | Часовой поя<br>О UTC | о Местный                              |    | Сбросить  |
| /= Аулит       | 4 символа             | 3 латинских символа | Латинские символы, 7-bit ASCII |                      |                                        |    |           |
|                |                       |                     |                                |                      |                                        |    |           |
|                |                       |                     |                                |                      |                                        |    |           |
|                | + Создать 🖾 Архивир   | овать 🗶 Выгрузить   |                                |                      |                                        |    |           |
|                |                       |                     |                                |                      |                                        |    |           |
|                | Дата Авиаком          | пания Рейс АП Вы.   | лета АП Прилёта ВС             | Ти                   | Телеграмма                             |    |           |
|                | o                     |                     |                                |                      | DCM                                    |    |           |
|                | 07.02.2023            |                     |                                | BSI                  | .V/1LVV0                               |    |           |
|                | 06.02.2023            |                     |                                | PTI                  | .F/SU638/11JAN/HKT<br>.N/0555786843001 |    |           |
|                |                       |                     |                                |                      | .S/Y/2H/C/105                          |    |           |
|                | 03.02.2023 SU         | 1886 FRU            | 73718                          | в мл                 | .W/K/1/22<br>.P/SASS/FELIKS            |    |           |
|                | 0 20.04 2022 117      | 5640 1840           |                                | 1.0                  | .L/0LCBK8                              |    |           |
|                | 30.01.2023 HZ         | 5649 VVO            |                                | MIX                  | ENDESH                                 |    |           |
|                | 24.01.2023 HZ         | 5649 VVO            |                                | M                    |                                        |    |           |
|                |                       |                     |                                |                      |                                        |    |           |
|                | 24.01.2023 SU         | 1886 FRU            |                                | M١                   |                                        |    |           |
|                | 0.04.04.0000          |                     |                                | 10                   |                                        |    |           |
|                |                       |                     |                                | 11.0                 |                                        |    |           |

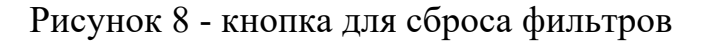

### 2.3.3.Просмотр текста телеграммы

Для просмотра содержания телеграммы необходимо нажать на строку с данными необходимой телеграммы в таблице. Содержание выбранной телеграммы отобразится в соответствующем поле.

|                | СФильтры              |                     |                                |           |                                        |           |
|----------------|-----------------------|---------------------|--------------------------------|-----------|----------------------------------------|-----------|
| 🛎 Входящие     | Авиакомпания          | Аэропорт вылета     | Тип телеграммы                 |           |                                        |           |
| Отправленные   | IATA-код авиакомпании | IATA-код аэропорта  | MVT                            |           | от – до                                | Применить |
| ④ Статистика   | 2 латинских символа   | 3 латинских символа | не более 3 латинских символов  |           |                                        |           |
|                | Рейс                  | Аэропорт прилёта    | Тип воздушного судна           | Часовой п | inac                                   |           |
| 🕈 Отслеживание | Цифровой номер рейса  | ІАТА-код аэропорта  | Тип воздушного судна           | O UTC     | О Местный                              | Сбросить  |
| √≞ Аудит       | 4 символа             | 3 латинских симеола | Латинские символы, 7-bit ASCII |           |                                        |           |
|                |                       |                     |                                |           |                                        |           |
|                | + Создать 🗇 Архивир   | овать 🗶 Выгрузить   |                                |           |                                        |           |
|                |                       |                     |                                |           |                                        |           |
|                | Дата Авиаком          | пания Рейс АП Выл   | лета АП Прилёта ВС             | Ти        | Телеграмма                             |           |
|                |                       |                     |                                |           |                                        |           |
|                | 07.02.2023            |                     |                                | BS        | BSM<br>.V/1LVV0                        |           |
|                | 06.02.2023            |                     |                                | PT        | .F/SU638/11JAN/HKT<br>.N/0555786843001 |           |
|                |                       |                     |                                |           | .S/Y/2H/C/105                          |           |
|                | 03.02.2023 SU         | 1886 FRU            | 73718                          | 3 M\      | .W/K/1/22<br>.P/SASS/FELIKS            |           |
|                | 30.01.2023 HZ         | 5649 VVO            |                                | M         | .L/0LCBK8<br>END85M                    |           |
|                |                       |                     |                                |           |                                        |           |
|                | 24.01.2023 HZ         | 5649 VVO            |                                | M         |                                        |           |
|                | 24.01.2023 SU         | 1886 FRU            |                                | M         |                                        |           |
|                |                       |                     |                                |           |                                        |           |
|                | C 24 PU 25            |                     |                                | I D       | ļ                                      |           |

Рисунок 9 - просмотр содержания выбранной телеграммы

### 2.3.4.Создание и отправка новой телеграммы

Для создания телеграммы необходимо:

1.На вкладке «Телеграммы» нажать на «+Создать».

| 🖾 Телеграммы 🔷 |                      |                     |                                |               |    |           |
|----------------|----------------------|---------------------|--------------------------------|---------------|----|-----------|
| 🛎 Входящие     | Фильтры              |                     | -                              |               |    |           |
|                | Авизкомпания         |                     | ип телеграммы                  | (h) (r)       | 80 |           |
| ▲ Отправленные |                      |                     |                                | 9 01 -        | до | применить |
| ම Статистика   | D-X-                 |                     | Т                              |               |    |           |
| ✓ Отслеживание | Пифровой номер рейса | Азропорт прилега    | Тип воздушного судна           | Часовой пояс  |    |           |
| , oronomonia   | 4 симеола            | 3 латинских символа | Латинские символы. 7-bit ASCII | UTC • Местный |    |           |
| √≘ Аудит       |                      |                     |                                |               |    |           |
|                |                      |                     |                                |               |    |           |
|                | + Создать 🗇 Архивир  | овать 🗶 Выгрузить   |                                |               |    |           |
|                |                      |                     |                                |               |    |           |
|                | Дата Авиаком         | пания Рейс АП Вы    | лета АП Прилёта ВС             | Ти            |    |           |
|                | 07.02.2023           |                     |                                | BSI           |    |           |
|                | 06.02.2023           |                     |                                | PTI           |    |           |
|                | 03.02.2023 SU        | 1886 FRU            | 73718                          | 3 M\          |    |           |
|                | 30.01.2023 HZ        | 5649 VVO            |                                | M             |    |           |
|                | 24.01.2023 HZ        | 5649 VVO            |                                | M             |    |           |
|                | 24.01.2023 SU        | 1886 FRU            |                                | M             |    |           |
|                | COC 10 XC            |                     |                                | I D/          |    |           |

Рисунок 10 - кнопка создания телеграммы

Ввести текст телеграммы в открывшемся окне в соответствии со стандартом Туре В. Согласно стандарту, сообщение не должно превышать объема в 3500 символов, иначе оно будет отклонено системой ИС АСП. Допускается ввод телеграммы в формате EDIFACT в теле сообщения, если указаны адресная линия и тип телеграммы.

|                  | Я. Ботони А.Г. Выйт                                                               |
|------------------|-----------------------------------------------------------------------------------|
| 🖾 Телеграммы 🔷 🗠 | Входящие / Создать телеграмму                                                     |
| 🛎 Входящие       | Новая телеграмма                                                                  |
| Отправленные     | Dissuzzen, Deserve nonauritaan                                                    |
| 🕘 Статистика     | Integration DECTU Introductor                                                     |
| 🔊 Отслеживание   | Ompaenene SV02cSU V                                                               |
| √≞ Аудит         |                                                                                   |
|                  | P //<br>SU1530/10UN SVOTOF<br>NL<br>ENDPTM                                        |
|                  | Содержание может вмещать не более 3500 оливолов, обязательное поле для заполнникя |
|                  | Отправить Отменить                                                                |

Рисунок 11 - поле для ввода текста телеграммы

2.Ввести адрес получателя, состоящий из 7 латинских заглавных символов. Доступен ввод до 32 адресов. Каждый адрес проверяется системой ИС АСП на валидность. В случае ввода некорректного адреса на экране отобразится окно с причиной ошибки.

18

|                  | ٨ ۵٥                                                                              | откин А. Г. – В | Зыйти |  |  |  |
|------------------|-----------------------------------------------------------------------------------|-----------------|-------|--|--|--|
| 🖾 Телеграммы 🔷 🗠 | Входящие / Создать телеграмму                                                     |                 |       |  |  |  |
| 🗶 Входящие       | Новая телеграмма                                                                  |                 |       |  |  |  |
| 🛧 Отправленные   | Downstrates Reportst DOWNSTORIG                                                   |                 | _     |  |  |  |
| 🕘 Статистика     | I Kulyvaltella Docciri Kulyvaltella  WWWWWW X                                     |                 |       |  |  |  |
| 🕈 Отслеживание   |                                                                                   |                 |       |  |  |  |
| √≘ Аудит         | Ompasimens SV0ZGSU V                                                              |                 |       |  |  |  |
|                  | PTM<br>SUIS30/IDUN SVOTOF<br>NIL<br>ENDPTM                                        | 34 / 3          | 2500  |  |  |  |
|                  | Содержание может вмещать не более 3500 оливолов, обязательное поле для заполнения |                 | 1000  |  |  |  |
|                  | Отправить Отменить                                                                |                 |       |  |  |  |

Рисунок 12 - поле для ввода адресов получателей телеграммы

3.В случае, если отправитель имеет 1 адрес, поле с отправителем будет заполнено и недоступно для редактирования. В случае, если адресов несколько, нужно нажать на поле «Отправитель» и из выпадающего списка выбрать нужный адрес.

|                  |                                                                                    | А Боткин А. Г. Выйти |
|------------------|------------------------------------------------------------------------------------|----------------------|
| 🖾 Телеграммы 🔷 🗠 | Входящие / Создать телеграмму                                                      |                      |
| 🗶 Входящие       | Новая телеграмма                                                                   |                      |
| Отправленные     |                                                                                    |                      |
| ම Статистика     | Nonyvarene Beecru nonyvarene WWWWWW X                                              |                      |
| 🔊 Отслеживание   |                                                                                    |                      |
| ⊸≙ Аудит         | Ompasireis SV02CGSU v )                                                            |                      |
|                  | РТМ<br>SUISO/IOJAN SVOTOF<br>NDРТМ                                                 | 34 / 3500            |
|                  | Содержание может вимещать не более 3500 символов, обязательное поле для заполнения |                      |
|                  | Отправить Отменить                                                                 |                      |

Рисунок 13 - поле для выбора отправителя

4. Нажать на кнопку «Отправить». Или на кнопку «Отмена» для возврата к таблице с телеграммами без отправки.

| 🖾 Телеграммы 🔷 🔨 | Входящие / Соз                          | дать телеграмму                                                  |            |
|------------------|-----------------------------------------|------------------------------------------------------------------|------------|
| 🖄 Входящие       | Новая теле                              | грамма                                                           |            |
| ① Отправленные   |                                         |                                                                  |            |
| ④ Статистика     | Получатель                              | Beech nonyvarene                                                 | -          |
| 🔊 Отслеживание   |                                         |                                                                  |            |
| √≙ Аудит         | Отправитель                             | svozgsu 🗸                                                        |            |
|                  | PTM<br>SUI530/IOJAN SV<br>NIL<br>ENDPTM | NOTOF                                                            |            |
|                  | Содержание может                        | вмещать не более 3500 символов, обязательное поле для заполнения | 547 5500 / |
|                  | Отправить                               | Отменить                                                         |            |

Рисунок 14 - кнопка отправки телеграммы

При отправке сообщения происходит проверка текста телеграммы на корректность и наличие начала и окончания адресной линии. Также осуществляется проверка приоритета сообщения (наличие кода QD, который проставляется при наращивании адресной линии).

Если ошибок в телеграмме нет и отправка совершена, в верхней части экрана появится сообщение об успешной отправке.

В случае, если адрес получателя или текст телеграммы содержат ошибки, на экране отобразятся сообщения с подсказками. Тогда нужно исправить ошибки и попробовать отправить телеграмму снова.

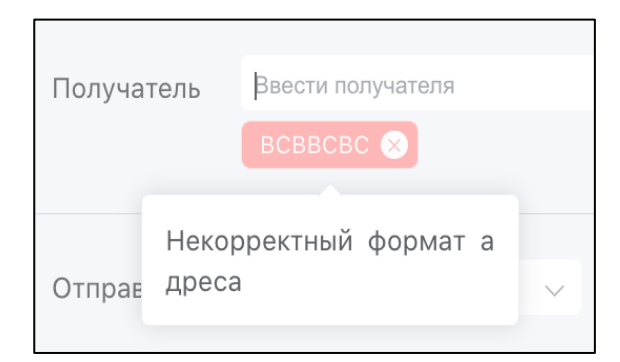

Рисунок 15 - сообщение о некорректном формате адреса

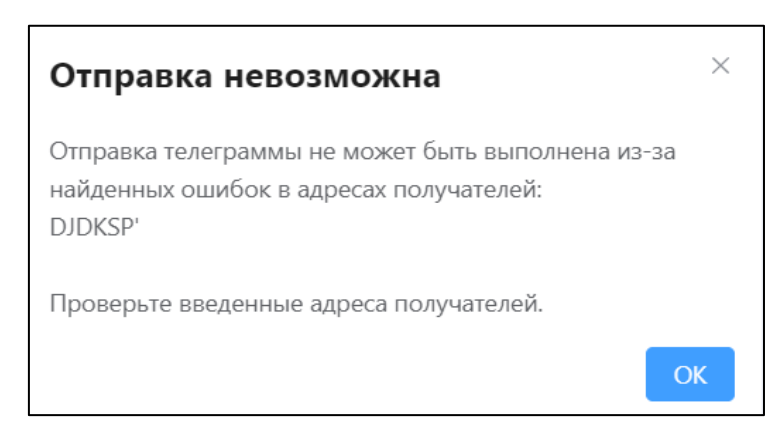

Рисунок 16 - сообщение о невозможной отправке из-за ошибок в адресах получателей

Неотправленное сообщение, не соответствующее стандарту Туре В, сохраняется в ИС АСП для возможности запросить его из системы.

### 2.3.5.Архивирование сообщений

Для архивирования сообщений необходимо:

1. На вкладке входящих или отправленных телеграмм проставить чекбоксы рядом с телеграммами, которые требуется удалить.

| Входящие     Сондары     Асизаконания     Аропорт вынага     Тит такатранны     Статиския     Статиския     Сатиския     Сатиски               | Трименить<br>Сбросить                |  |  |  |  |  |  |  |
|----------------------------------------------------------------------------------------------------|--------------------------------------|--|--|--|--|--|--|--|
| Отправленные     Останастика     Останастика     Остана               | Применить<br>Сбросить                |  |  |  |  |  |  |  |
| • Статистика       2 делински сименая       3 делински сименая       ни более 3 делински сименае         • Отслеживание                                                                                                    | Сбросить                             |  |  |  |  |  |  |  |
| <ul> <li>✓ Оглеживание</li> <li>✓ Оглеживание</li> <li>Щифоровой номер рейса</li> <li>Шифоровой номер рейса</li> <li>ИД-код азропорта</li> <li>Тип водушного судна</li> <li>Часовой поме</li> <li>UTC</li> <li>Местный</li> <li>4 совека</li> <li>З ятнесок совека</li> <li>Арике и совека, Рейс АП Вылета</li> <li>АП Прилёта</li> <li>ВС</li> <li>Тип Телетрамма</li> <li>РИТ 75554</li> <li>14.02:2023</li> <li>14.02:2023</li> <li>14.02:2023</li> <li>07.02:2023</li> <li>Вс</li> </ul>                                                                                                    | Сбросить                             |  |  |  |  |  |  |  |
| <ul> <li>Солективник сонсурсной поларурской сиго сонсок онноси оброноров поларурской сонсок онноси оброноров поларурской сиго сонсок онноси оброноров поларурской сиго сонсок онноси оброноров поларурской сиго сонсок онноси оброноров поларурской сиго сонсок онноси оброноров поларурской сиго сонсок онноси оброноров поларурской сиго сонсок онноси оброноров поларурской сиго сонсок онноси оброноров поларурской сиго сонсок онноси оброноров поларурской сиго сонсок онноси оброноров поларурской сиго сонсок онноси оброноров поларурской сиго сонсок онноси оброноров поларурской сиго сонсок онноси оброноров поларурской сиго сонсок онноси оброноров поларурской сиго сонсок онноси сиго сонсок онноси сиго сонсок сиго сонсок онноси сиго сонсок онноси сиго сонсок сиго сонсок сиго сонсок онноси сиго сонсок онноси сиго сонсок сиго сонсок сиго сонсок сиго сонсок сиго сонсок сиго сонсок сиго сонсок сиго сонсок сиго сонсок сиго сонсок сиго сонсок сиго сонсок син<br/>С сонсок сиго сонсок сиго сонсок сиго сонсок сиго сонсок сиго сонсок сиго сонсок сиго сиго сонсок сиго сонсок сиго сонсок сиго сонсок сиго сонсок сиго сонсок сиго сонсок сиго сонсок сиго сиго сонсок си сиго сонсок сиго сонсок сиго с</li></ul> |                                      |  |  |  |  |  |  |  |
| - Создать       - Дата       Арилекировать       - Выгрузить         - Дата       Алиакомпания       Рейс       АП Вылета       АП Прилёта       BC       Ти       Гелеграмма         - 14.02.2023                                                                                                    |                                      |  |  |  |  |  |  |  |
| Население       Фрининировать       Выгрузить         Дата       Авиакомпания       Рейс       АП Вылета       АП Прилёта       BC       Ти       Телеграмма         14.02.2023       14.02.2023       14.02.2023       14.02.2023       Вигрузить       Вигрузить                                                                                                    |                                      |  |  |  |  |  |  |  |
| Дата         Авиакомпания         Рейс         АП Вылета         АП Прилёта         BC         Ти         Телеграмма           14.02.2023         14.02.2023         PTI         75534         PTI         50333012004         NUTO           07.02.2023         07.02.2023         ELMOTTM         BSI         ELMOTTM         ELMOTTM                                                                                                    | + Создать 🖾 Архиемровать 🛨 Выгрузить |  |  |  |  |  |  |  |
| Дата         Авиакомпания         Рейс         АП Вылета         АП Прилёта         ВС         Ти         Телеграмма           14.02.2023         14.02.2023         PI         PI         75534         PI         SU339/103MI SVOTOF           07.02.2023         07.02.2023         B3         B3         B3         B3         B3                                                                                                    |                                      |  |  |  |  |  |  |  |
| 14.02.2023         PT         SUS30133012341         SVOTOF           07.02.2023         BSI         EMOPTH                                                                                                    |                                      |  |  |  |  |  |  |  |
| 07.02.2023 BSI                                                                                                    |                                      |  |  |  |  |  |  |  |
|                                                                                                    |                                      |  |  |  |  |  |  |  |
|                                                                                                    |                                      |  |  |  |  |  |  |  |
| 07.02.2023 BS                                                                                                    |                                      |  |  |  |  |  |  |  |
| 07.02.2023                                                                                                    |                                      |  |  |  |  |  |  |  |
| 06.02.2023 PTT                                                                                                    |                                      |  |  |  |  |  |  |  |
| 06.02.2023                                                                                                    |                                      |  |  |  |  |  |  |  |

Рисунок 17 - выбрана телеграмма

2. Нажать на кнопку архивации.

|                | Фильтры                                                                                                    |                     |                                |                                                                                                    |  |
|----------------|----------------------------------------------------------------------------------------------------|---------------------|--------------------------------|----------------------------------------------------------------------------------------------------|--|
| 坐 Входящие     | Авиакомпания                                                                                                    | Аэропорт вылета     | Тип телеграммы                 |                                                                                                    |  |
| ① Отправленные | IATA-код авиакомпании                                                                                                    | ІАТА-код аэропорта  | MVT                            | 🕒 от - до Применить                                                                                          |  |
| 0.0            | 2 латинских символа                                                                                                    | 3 латинских символа | не более 3 латинских символов  |                                                                                                    |  |
| Статистика     | Рейс                                                                                                    | Аэропорт прилёта    | Тип воздушного судна           |                                                                                                    |  |
| 🕈 Отслеживание | Цифровой номер рейса                                                                                                    | ІАТА-код аэропорта  | Тип воздушного судна           | Часовой пожс Сбросить                                                                                        |  |
| √≞ Аулит       | 4 символа 3 латинских символа Лати                                                                                                    |                     | Латинские символы, 7-bit ASCII |                                                                                                    |  |
|                | <ul> <li>Дата</li> <li>Авинско</li> <li>14.02.2023</li> <li>07.02.2023</li> <li>07.02.2023</li> <li>07.02.2023</li> <li>06.02.2023</li> <li>06.02.2023</li> <li>06.02.2023</li> </ul> | лпания Рейс АП Вь   | илета АП Прилёта ВС            | Ти Телеграмма<br>РТ 175544<br>РТ 515341230123103241 SVOTOF<br>NTL<br>BGS1<br>BS1<br>BS1<br>BS1<br>PT1<br>PS1 |  |

Рисунок 18 - кнопка архивирования телеграмм

3.Подтвердить архивирование телеграмм в открывшемся окне, нажав кнопку «Архивировать». Телеграммы исчезнут из основной таблицы и перенесутся в архив.

| . Архивировать 1 со | общение? | ×            |
|---------------------|----------|--------------|
|                     | Отмена   | Архивировать |
|                     |          |              |

Рисунок 19 - окно подтверждения архивирования сообщений

### 2.3.6.Выгрузка телеграмм

Для того, чтобы выгрузить телеграммы, необходимо:

1.Выбрать телеграммы для выгрузки путем проставления чекбоксов.

2. Нажать на кнопку выгрузки телеграмм.

| 🖾 Телеграммы 🔷 🗠 |                                                                                  |                                        |                                |                                                                  |
|------------------|----------------------------------------------------------------------------------|----------------------------------------|--------------------------------|------------------------------------------------------------------|
| *. Вхолящие      | Фильтры                                                                          |                                        | _                              |                                                                  |
| - chogenapic     | Авиакомпания                                                                     | Аэропорт вылета                        | Тип телеграммы                 |                                                                  |
| 2 Отправленные   | IAIA-код авиакомпании                                                            | IAIА-код аэропорта                     | MVI                            | 💿 от - до Применить                                              |
| (i) Cratuctura   | 2 латинских символа                                                              | 3 латинских символа                    | не более 3 латинских символов  |                                                                  |
| - статистика     | Рейс                                                                             | Аэропорт прилёта                       | Тип воздушного судна           |                                                                  |
| 🕈 Отслеживание   | Цифровой номер рейса                                                             | ІАТА-код аэропорта                     | Тип воздушного судна           | Часовои пояс<br>О UTC O Местный                                  |
| √= Аулит         | 4 символа                                                                        | 3 латинских символа                    | Латинские символы, 7-bit ASCII |                                                                  |
|                  | <ul> <li>+ Создать</li> <li>Дата</li> <li>Авиаком</li> <li>14.02.2023</li> </ul> | овать 🙁 Выгрузить<br>пания Рейс АП Выл | нета АП Прилёта ВС             | Ти Телеграмма<br>РТК 776594<br>РТК 314539/1832MI SV0T0F<br>ПТ LL |
|                  | 07.02.2023                                                                       |                                        |                                | ENDPTM<br>BSI                                                    |
|                  | 07.02.2023                                                                       |                                        |                                | BSI                                                              |
|                  | 07.02.2023                                                                       |                                        |                                | BSI                                                              |
|                  | 06.02.2023                                                                       |                                        |                                | PTI                                                              |
|                  | 06.02.2023                                                                       |                                        |                                | PSI                                                              |

Рисунок 20 -кнопка для выгрузки телеграмм

3.Выбранные телеграммы загрузятся на ПК пользователя в формате .txt.

### 2.4.Описание выполняемых функций в разделе «Статистика»

## 2.4.1.Формирование отчета в разделе «Статистика» Пользователем Клиента

Для пользователя Клиента при переходе в раздел Статистика Система осуществляет автоматический сбор статистических данных по организации, к которой привязана учетная запись пользователя и формированию отчета за текущий календарный месяц.

Для формирования отчета необходимо:

- 1.Перейти в раздел «Статистика».
- 2.Указать в выпадающем списке отчетный период, кратный 1 календарному месяцу.

| Статистика                                   |     |        |          |       |                |                          |            |         |       |
|----------------------------------------------|-----|--------|----------|-------|----------------|--------------------------|------------|---------|-------|
| AO «MAШ»                                     | ~   | 🗇 февр | аль 2023 | Приме | енить          |                          |            |         |       |
| Код участника Номер догово<br>SVO CBO-1\2023 | p « | 2      | 023      | »     | ений Списано с | баланса Месяц<br>Февраль | Год        |         |       |
| Экспортировать в .xlsx                       | Янв | Фев    | Мар      | Апр   |                |                          |            |         | < 1 > |
| Дата отправки                                | Май | Июн    | Июл      | Авг   | Отправитель    | Получатель               | Отправлено | Списано |       |
| 14.02.2023                                   | Сен | Окт    | Ноя      | Дек   | SVOBHXH        | SVOBH7X                  | 1          | 0       |       |
| 14.02.2023                                   |     |        |          |       | SVOBHXH        | SVOBH7X                  | 1          | 0       |       |
| 14.02.2023                                   |     |        | ASM      |       | SVOBHXH        | SVOBHXH                  | 1          | 1       |       |
| 14.02.2023                                   |     |        | MVT      |       | SVOBHXH        | SVOBHXH                  | 1          | 1       |       |
| 14.02.2023                                   |     |        | ASM      |       | SVOBHXH        | SVOLLXH                  | 1          | 0       |       |
|                                              |     |        |          |       |                |                          |            |         |       |

Рисунок 21 - выбор периода для формирования отчета

3.Нажать кнопку «Применить». Сформированный отчет отобразится на экране.

| 🕗 Статистика   |                              |                                     |                       |                 |            |         |       |
|----------------|------------------------------|-------------------------------------|-----------------------|-----------------|------------|---------|-------|
| 🕲 Управление   | Статистика                   |                                     |                       |                 |            |         |       |
| 🕈 Отслеживание | AO «MAШ»                     | 🗸 🗐 февраль 2023 При                | менить                |                 |            |         |       |
| √≞ Аудит       | Код участника Номер договора | Тип тарификации Всего отправлено со | робщений Списано с ба | иланса Месяц Го | А          |         |       |
|                | SVO CBO-1\2023               | Безлимитный б                       | 2                     | Февраль 20      | 023        |         |       |
|                | Экспортировать в .xlsx       |                                     |                       |                 |            |         | < 1 > |
|                | Дата отправки                | Тип                                 | Отправитель           | Получатель      | Отправлено | Списано |       |
|                | 14.02.2023                   | ASM                                 | SVOBHXH               | SVOBH7X         | 1          | 0       |       |
|                | 14.02.2023                   | MVT                                 | SVOBHXH               | SVOBH7X         | 1          | 0       |       |
|                | 14.02.2023                   | ASM                                 | SVOBHXH               | SVOBHXH         | 1          | 1       |       |
|                | 14.02.2023                   | MVT                                 | SVOBHXH               | SVOBHXH         | 1          | 1       |       |
|                | 14.02.2023                   | ASM                                 | SVOBHXH               | SVOLLXH         | 1          | 0       |       |
|                |                              | · · -                               |                       |                 |            |         |       |
|                |                              |                                     |                       |                 |            |         |       |

Рисунок 22 - кнопка "Применить"

## 2.4.2.Формирование отчета в разделе «Статистика» Оператором АСП

Оператор АСП имеет возможность сформировать отчет по любому клиенту, подключенному к ИС АСП.

Для формирования отчета необходимо:

1.Перейти в раздел «Статистика».

2.Указать организацию-клиента, по которой необходимо сформировать отчет.

- 3.Указать в выпадающем списке отчетный период, кратный 1 календарному месяцу.
- 4.Нажать кнопку «Применить». Сформированный отчет отобразится на экране.

### 2.4.3.Экспорт отчетов в разделе «Статистика»

Для экспорта отчета необходимо:

1.Сформировать отчет, как описано в разделах 2.4.1 или 2.4.2.

2.Нажать кнопку «Экспортировать в .xlsx»

| العام المعام المعام معام |                                                |                                                     |                            |                             |            |         |       |
|----------------------------------------------------------------------------------------------------|------------------------------------------------|-----------------------------------------------------|----------------------------|-----------------------------|------------|---------|-------|
| Ø Управление                                                                                                    | Статистика                                     |                                                     |                            |                             |            |         |       |
| 🕈 Отслеживание                                                                                                    | AO «MAШ»                                       | 🗸 🗏 февраль 2023 При                                | менить                     |                             |            |         |       |
| √≞ Аудит                                                                                                    |                                                |                                                     |                            |                             |            |         |       |
|                                                                                                    | Код участника Номер договора<br>SVO CBO-1\2023 | Тип тарификации Всего отправлено с<br>Безлимитный 6 | ообщений Списано с ба<br>2 | аланса Месяц Г<br>Февраль 2 | од<br>023  |         |       |
|                                                                                                    | Экспортировать в .xlsx                         |                                                     |                            |                             |            |         | < 1 > |
|                                                                                                    | Дата отправки                                  | Тип                                                 | Отправитель                | Получатель                  | Отправлено | Списано |       |
|                                                                                                    | 14.02.2023                                     | ASM                                                 | SVOBHXH                    | SVOBH7X                     | 1          | 0       |       |
|                                                                                                    | 14.02.2023                                     | MVT                                                 | SVOBHXH                    | SVOBH7X                     | 1          | 0       |       |
|                                                                                                    | 14.02.2023                                     | ASM                                                 | SVOBHXH                    | SVOBHXH                     | 1          | 1       |       |
|                                                                                                    | 14.02.2023                                     | MVT                                                 | SVOBHXH                    | SVOBHXH                     | 1          | 1       |       |
|                                                                                                    | 14.02.2023                                     | ASM                                                 | SVOBHXH                    | SVOLLXH                     | 1          | 0       |       |
|                                                                                                    |                                                | · · -                                               |                            |                             |            | -       |       |
|                                                                                                    |                                                |                                                     |                            |                             |            |         |       |

Рисунок 23 - кнопка для экспортирования отчета

3.Отчет загрузится на ПК пользователя в формате Excel. Система сохраняет файл с генерируемым названием "IATA-код клиента календарный период" с использованием символов латиницы, цифр и стандартных символов.

#### 2.5.Описание выполняемых функций в разделе «Управление»

### 2.5.1.Переход к просмотру данных организации Оператором АСП

Для просмотра данных организации Оператору АСП необходимо:

1.Перейти на вкладку «Управление».

2. Нажать на ссылку с наименованием организации в таблице.

| Ø Управление |                                                           |                |               |
|--------------|-----------------------------------------------------------|----------------|---------------|
|              | Организации                                               |                |               |
|              | + Добавить организацию                                    |                |               |
|              | Q Поиск по названию или номеру договора Только активные У |                |               |
|              | Организация                                               | Номер договора | Тип тарифа    |
|              | Тестовая2333333                                           | 12312332       | Базовый пакет |
|              | ПАО «Новая компания»                                      | MMM - 1/2022   | Базовый пакет |
|              | ПАО Привет 123                                            | АФЛ - 1/2022   | Базовый пакет |
|              | Тестофлотовая организацияя                                | 123123         | Базовый пакет |
|              | компания новаяя                                           | 1234567890     | супер быстрый |
|              | Организация тестов                                        | 741258         | База22        |
|              | Тестовая255-5                                             | АФЛ - 1/2022   | Базовый пакет |
|              | Компания АВ-5                                             | 1234567890     | базовый       |

Рисунок 24 - ссылка с наименованием организации

3. Откроется страница с данными по организации и доступными вкладками «Пользователи», «Маршруты» и «Общая информация».

| 💮 Управление |                                        |                           |           |
|--------------|----------------------------------------|---------------------------|-----------|
|              | Тестовая2333333 Аснена                 |                           |           |
|              | Тестовая123123                         |                           |           |
| I I          | Пользователи Маршруты Общая информация |                           |           |
|              | + Actients non-contrast                |                           |           |
|              |                                        |                           |           |
|              | С толосто чих, должности ком отым      | *                         |           |
|              | ФИ0                                    | Email                     | Должность |
|              | Алексеев Юрий Никольевич               | test123321@test.ru        | Оператор  |
|              | П выва авыв                            | sdfsd@tesyuru             |           |
|              | Ефиниов Ефини                          | 2@domain.com              |           |
|              | Постнов Иван                           | email@subdomain           |           |
|              | Майоров Николай                        | firstname+name@domain.com |           |
|              | · · · ·                                |                           |           |

Рисунок 25 – вкладки с данными по организации

### 2.5.2.Переход к просмотру данных своей организации Оператором Клиента

Для просмотра данных по своей организации Оператору Клиента необходимо:

1.Перейти на вкладку «Управление».

2.Выбрать нужную вкладку с данными: «Пользователи», «Маршруты» и «Общая информация».

| О Статистика        | Управление / Орг-XXXx / Пользователи                     |  |
|---------------------|----------------------------------------------------------|--|
| 🔘 Управление        |                                                          |  |
| 🗇 Отслеживание      | Орг-ХХХх Активна                                         |  |
| <ul> <li></li></ul> | Организация ХХХ-1                                        |  |
|                     | Пользователи Маршруты Общая информация                   |  |
| √≞ Аудит            |                                                          |  |
|                     | + Добавить пользователя                                  |  |
|                     |                                                          |  |
|                     | ☐ С. Поиск по ФИО, должности или email Только активные ∨ |  |
|                     | ФИО Етаіl Должность                                      |  |
|                     |                                                          |  |
|                     | Админ Админ Админ Админ adminxxx@example.com Админ       |  |
|                     | Иванов Иван Иванович userxxx@example.com                 |  |
|                     |                                                          |  |
|                     | иванов иван иванович тиапоу_ххх@ехатрie.com              |  |
|                     |                                                          |  |
|                     |                                                          |  |
|                     |                                                          |  |
|                     |                                                          |  |
|                     |                                                          |  |

Рисунок 26 - вкладки с данными по организации

### 2.5.3.Переход к карточке пользователя для просмотра и редактирования

Для просмотра данных по пользователю и/или редактирования необходимо:

- 1.Перейти на вкладку «Пользователи», как описано в п. 2.5.1 для Оператора АСП и п. 2.5.2 для Оператора Клиента
- 2. Нажать на ссылку с ФИО пользователя.

| Пользова | атели Маршруты Общая информаци     | ия             |                   |           |  |
|----------|------------------------------------|----------------|-------------------|-----------|--|
| + Доба   | вить пользователя                  |                |                   |           |  |
| О. Поис  | к по ФИО, должности или email Толь | ько активные 🗠 |                   |           |  |
|          | ΟΝΦ                                | Email          |                   | Должность |  |
|          | Алексеев Юрий Николаевич           | test123        | 321@test.ru       | Оператор  |  |
|          | выва авыв                          | sdfsd@t        | esy.ru            |           |  |
|          | Ефимов Ефим                        | 2              | @domain.com       |           |  |
|          | Постнов Иван                       | email@:        | subdomain         |           |  |
|          | Майоров Николай                    | firstnam       | e+name@domain.com |           |  |
|          |                                    |                |                   |           |  |

Рисунок 27 - ссылка с ФИО пользователя организации

3. Откроется карточка пользователя

| 🙆 Управление | Алексеев Юрий Николаевич Активен          |                                                                                                    |  |  |  |
|--------------|-------------------------------------------|----------------------------------------------------------------------------------------------------|--|--|--|
|              | Редактировать                             |                                                                                                    |  |  |  |
|              | Должность                                 | Оператор                                                                                                    |  |  |  |
|              | Email                                     | test123321@test.ru                                                                                                    |  |  |  |
|              | Телефон                                   | 8 495 5556677                                                                                                    |  |  |  |
|              | Права                                     | Управление пользователями<br>Управление организацией<br>Управление настройками маршрутизации<br>Доступ к статистике отправки телеграмм<br>Доступ к аудиту<br>Отправка и чтение телеграмм<br>Отслеживание телеграмм |  |  |  |
|              | Адреса для чтения и<br>отправки телеграмм | SDFSDFS<br>FSFDSFS<br>FSFSFSF<br>SFSFSFS<br>DFDSFSD<br>FSDFDSV<br>SDFAFAS<br>DASDSAD                                                                                                    |  |  |  |

### Рисунок 28 - карточка пользователя

### 4.Для редактирования нажать кнопку «Редактировать»

| правление / Тестовая233                   | 3333 / Алексеев Юрий Николаевич                                                                                                    |
|-------------------------------------------|----------------------------------------------------------------------------------------------------|
| Алексеев Юрий<br>& Редактировать          | Николаевич Активен                                                                                                    |
| Должность                                 | Оператор                                                                                                    |
| Email                                     | test123321@test.ru                                                                                                    |
| Телефон                                   | 8 495 5556677                                                                                                    |
| Права                                     | Управление пользователями<br>Управление организацией<br>Управление настройками маршрутизации<br>Доступ к статистике отправки телеграмм<br>Доступ к аудиту<br>Отправка и чтение телеграмм<br>Отслеживание телеграмм |
| Адреса для чтения и<br>отправки телеграмм | SDFSDFS<br>FSFDSFS<br>FSFSFSF<br>SFSFSFS<br>DFDSFSD                                                                                                    |

Рисунок 29 - кнопка для редактирования пользователя

5.Внести изменения в поля с имеющейся информацией.

6.Нажать на «Сохранить» для осуществления изменений или «Отмена» для сброса изменений.

| Управление / Тестовая2333333 / Алексеев Юрий Николаевич / Редактировать пользователя |                         |                 |               |              |               |                  |                           |  |
|--------------------------------------------------------------------------------------|-------------------------|-----------------|---------------|--------------|---------------|------------------|---------------------------|--|
| Редактирование п                                                                     | ользоват                | геля            |               |              |               |                  |                           |  |
|                                                                                      |                         |                 |               |              |               |                  |                           |  |
|                                                                                      | Фамилия*                |                 |               |              | Имя*          |                  | Отчество                  |  |
| Основная информация                                                                  | Алексеев                |                 |               |              | Юрий          |                  | Николаевич                |  |
|                                                                                      | Должность               |                 |               |              |               |                  |                           |  |
|                                                                                      | Оператор                |                 |               |              |               |                  |                           |  |
|                                                                                      | Телефон                 |                 |               |              |               |                  |                           |  |
|                                                                                      | 8 495 55566             | 377             |               |              |               |                  |                           |  |
|                                                                                      | Email*                  |                 |               |              |               |                  |                           |  |
| Данные для создания                                                                  | test123321@             | @test.ru        |               |              |               |                  |                           |  |
| учетной записи                                                                       |                         |                 |               |              |               |                  |                           |  |
| Права                                                                                | 🕗 Управлен              | ие организаці   | 1ей           |              |               |                  |                           |  |
|                                                                                      | Управлен                | ие настройкам   | ии маршрутиз  | ации         |               |                  |                           |  |
|                                                                                      | Управлен                | ие пользовате   | имяли         |              |               |                  |                           |  |
|                                                                                      | 🕗 Доступ к о            | статистике отг  | равки телегра | MM           |               |                  |                           |  |
|                                                                                      | 🕗 Доступ к а            | аудиту          |               |              |               |                  |                           |  |
|                                                                                      | 🕗 Отслежив              | ание телеграм   | 4M            |              |               |                  |                           |  |
|                                                                                      | 🕗 Отправка              | и чтение теле   | грамм (обязат | ельно указат | ь хотя бы оди | ин адрес для чте | ния и отправки телеграмм) |  |
|                                                                                      | Копируйте или           | введите вручную |               |              |               |                  |                           |  |
| Адреса для чтения или<br>отправки телеграмм                                          | По 7 символ             | тов через про   | белы          |              |               |                  |                           |  |
|                                                                                      | SDFSDFS ×               | FSFDSFS ×       | FSFSFSF ×     | SFSFSFS × I  | OFDSFSD ×     | FSDFDSV ×        |                           |  |
|                                                                                      | SDFAFAS ×               | DASDSAD ×       | ASGDCVB ×     | CVBVCBC ×    | VCBVCBC       | × VCXVXCV ×      |                           |  |
|                                                                                      | SDFSDFD ×               | SFDSFDS ×       | FDSBVCB ×     | CVBCVBC ×    | BVCGSGS ×     | GSDGSDG ×        |                           |  |
|                                                                                      | $_{\rm SGSGSDG} \times$ | SDGSGSG ×       | SDGSGSD ×     | SDVXVCX >    |               |                  |                           |  |
| 1                                                                                    |                         |                 |               |              |               |                  |                           |  |
|                                                                                      | Сохранить               | Отмена          |               |              |               |                  |                           |  |
| •                                                                                    |                         |                 |               |              |               |                  |                           |  |

Рисунок 30 - сохранение изменений по пользователю

#### 2.5.4.Изменение пароля пользователя

Изменение своего пароля или пароля другого пользователя доступно только наличие соответствующих прав.

Для изменения пароля необходимо:

- 1.Перейти на вкладку «Пользователи», как описано в п. 2.5.1 для Оператора АСП и п. 2.5.2 для Оператора Клиента
- 2. Нажать на ссылку с ФИО нужного пользователя.
- 3.Нажать «Изменить пароль».
- 4.В открывшемся окне заполнить поле «Новый пароль» вручную или нажав на кнопку «Сгенерировать пароль».

| Изменение паро        | ля                     |
|-----------------------|------------------------|
| Новый пароль*         | Ø                      |
| Сгенерировать пароль  |                        |
| Подтверждение пароля* | Ø                      |
| Отмена                | Сохранить новый пароль |
|                       |                        |
|                       |                        |

Рисунок 31 - окно изменения пароля пользователя

5.Ввести пароль повторно в поле «Подтверждение пароля».

6.Нажать «Сохранить новый пароль» для изменения или «Отмена» для сброса изменений.

### 2.5.5.Добавление пользователя

Для добавления пользователя Оператору АСП или Пользователю Клиента с соответствующими правами необходимо:

- 1.Перейти на вкладку «Пользователи», как описано в п. 2.5.1 для Оператора АСП и п. 2.5.2 для Оператора Клиента
- 2.Нажать на кнопку «Добавить пользователя».

| ④ Статистика                                                              | Управление / Орг-XXXx / Пользователи   |                        |           |       |
|---------------------------------------------------------------------------|----------------------------------------|------------------------|-----------|-------|
| <ul> <li>Управление</li> <li>Отслеживание</li> <li>Уведомления</li> </ul> | Орг-ХХХх Ачтивна<br>Организация XXX-1  |                        |           |       |
| ⁄ Аудит                                                                   | Пользователи Маршруты Общая информация |                        |           |       |
|                                                                           | + Добавить пользователя                |                        |           |       |
|                                                                           | Поиск по ФИО, должности или email      | Голько активные 🗸      |           | < 1 > |
|                                                                           | ФИО                                    | Email                  | Должность |       |
|                                                                           | Админ Админ Админ                      | adminxxx@example.com   | Админ     |       |
|                                                                           | Иванов Иван Иванович                   | userxxx@example.com    |           |       |
|                                                                           | Иванов Иван Иванович                   | ivanov_xxx@example.com |           |       |
|                                                                           |                                        |                        |           |       |
|                                                                           |                                        |                        |           |       |

Рисунок 32 - кнопка добавления пользователя

3.Заполнить данные по пользователю в открывшейся форме.

30

| 🗹 Телеграммы 🔷                 | Управление / ПАО «Аэрофлот                | » / Добавить пользователя                                                                                                    |                             |                          |  |
|--------------------------------|-------------------------------------------|----------------------------------------------------------------------------------------------------|-----------------------------|--------------------------|--|
| Входящие<br>Отправленные       | Добавить пользо                           | вателя                                                                                                    |                             |                          |  |
| Статистика                     | Основная информация                       | Фамилия*                                                                                                    | Имя*                        | Отчество                 |  |
| <ul> <li>Управление</li> </ul> |                                           | Должность                                                                                                    |                             |                          |  |
|                                |                                           | Телефон                                                                                                    |                             |                          |  |
|                                | Данные для создания<br>учётной записи     | Email*                                                                                                    |                             |                          |  |
|                                |                                           | Пароль* Ø                                                                                                    | Сгенерировать пароль        |                          |  |
|                                |                                           | Подтверждение пароля*                                                                                                    |                             |                          |  |
|                                | Права                                     | Управление организацией                                                                                                    |                             |                          |  |
|                                |                                           | <ul> <li>Управление настроиками маршрутизации</li> <li>Огслеживание телеграмм</li> <li>Доступ к статистике отправки телеграмм</li> <li>Управление пользователями</li> <li>Доступ к аудиту</li> <li>Отправка и чтение телеграмм (обязательно указать</li> </ul> | хотя бы один адрес для чтен | ия и отправки телеграмм) |  |
|                                | Адреса для чтения<br>и отправки телеграмм | Копируйте или введите вручную                                                                                                    |                             |                          |  |
|                                |                                           | Добавить Отмена                                                                                                    |                             |                          |  |

Рисунок 33 - форма создания пользователя

- 4. Нажать на кнопку «Добавить». Если создание не требуется, то нажать кнопку «Отмена».
- 5.После добавления, передать учетные данные созданному пользователю в ручном режиме.

#### 2.5.6.Блокировка пользователей

Пользователь системы может блокировать других пользователей при наличии соответствующих прав.

Для блокировки необходимо:

- 1.Перейти на вкладку «Пользователи», как описано в п. 2.5.1 для Оператора АСП и п. 2.5.2 для Оператора Клиента.
- 2. Нажать на переключатель для отображения только активных пользователей.
- 3.Выбрать пользователей для блокировки путем проставления чекбоксов.
- 4.Нажать «Заблокировать».

31

| ව Статистика                                                               | Управление / Орг-XXXx / Пользователи                             |                        |           |       |
|----------------------------------------------------------------------------|------------------------------------------------------------------|------------------------|-----------|-------|
| <ul> <li>Управление</li> <li>Отслеживание</li> <li>Отведомления</li> </ul> | <b>Орг-ХХХх</b> Активна<br>Организация XXX-1                     |                        |           |       |
| √≞ Аудит                                                                   | Пользователи Маршруты Общая информаци<br>+ Добавить пользователя | 19                     |           |       |
|                                                                            | О. Поиск по ФИО, должности или email                             | Только активные 🛩      |           | < 1 > |
|                                                                            | ФИО                                                              | Email                  | Должность |       |
|                                                                            | 🖌 Админ Админ Админ                                              | adminxxx@example.com   | Админ     |       |
|                                                                            | Иванов Иван Иванович                                             | userxxx@example.com    |           |       |
|                                                                            | Иванов Иван Иванович                                             | ivanov_xxx@example.com |           |       |
|                                                                            |                                                                  |                        |           |       |

Рисунок 34 - выбор пользователя и кнопка блокировки

5.Подтвердить блокировку пользователей в подтверждающем окне.

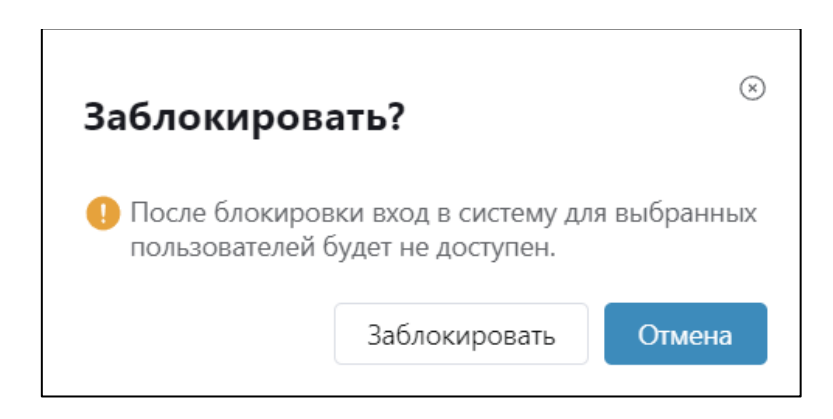

Рисунок 35 - окно подтверждения блокировки пользователя

### 2.5.7.Разблокировка пользователей

Пользователь системы может разблокировать других пользователей при наличии соответствующих прав.

Для разблокировки необходимо:

- 1.Перейти на вкладку «Пользователи», как описано в п. 2.5.1 для Оператора АСП и п. 2.5.2 для Оператора Клиента.
- 2. Нажать на переключатель для отображения только заблокированных пользователей.
- 3.Выбрать пользователей для разблокировки путем проставления чекбоксов.
- 4.Нажать «Разблокировать».

5.Подтвердить разблокировку пользователей в подтверждающем окне.

### 2.5.8.Редактирование данных организации

Для редактирования данных организации необходимо:

- 1.Перейти на вкладку «Общая информация», как описано в п. 2.5.1 для Оператора АСП и п. 2.5.2 для Оператора Клиента.
- 2.Нажать на кнопку «Редактировать».

| правление / Тестовая23333                | 333 / Общая информация |  |
|------------------------------------------|------------------------|--|
| <b>Тестовая2333333</b><br>Тестовая123123 | Актибна                |  |
| Пользователи Марши                       | руты Общая информация  |  |
| 2 Редактировать                          |                        |  |
| Юридический адрес                        | г. Тестов              |  |
| Почтовый адрес                           | г. Тестов              |  |
| инн                                      | 789258163412           |  |
| огрн                                     | 7892581634122          |  |
| окпо                                     | 7892581634122          |  |
| ІАТА-код                                 | LP                     |  |
| ІАТА-адрес                               | VENMLKJ                |  |
| Номер договора                           | 12312332               |  |
| Тариф                                    | Базовый пакет          |  |
| Email                                    | test@test.ru           |  |

Рисунок 36 - кнопка редактирования организации

3.Внести изменения в форму с имеющимися данными по организации.

| Редактирование      | организации                            |                                                |                                                               |             |
|---------------------|----------------------------------------|------------------------------------------------|---------------------------------------------------------------|-------------|
| Статус              | Активна                                |                                                |                                                               |             |
|                     | О Сокращённое наименование             | •                                              |                                                               | © IATA-код* |
| Основная информация | Организация для тести                  | ровщиков                                       |                                                               | TST         |
|                     | Полное наименование*                   |                                                |                                                               |             |
|                     | Организация для тести                  | ровщиков                                       |                                                               |             |
|                     | Тариф                                  | Номер договора                                 |                                                               |             |
|                     | Премиум                                | 147852                                         |                                                               |             |
|                     | • инн•                                 | () O[PH*                                       | © окпо*                                                       |             |
|                     | 7778889990                             | 7778889990002                                  | 777888999000                                                  |             |
|                     | <ul> <li>Юридический адрес*</li> </ul> |                                                |                                                               |             |
| Контакты            | г. Москва                              |                                                |                                                               |             |
|                     | Почтовый адрес*                        |                                                |                                                               |             |
|                     | г. Москва                              |                                                |                                                               |             |
|                     | Совпадает с юридиче                    | ским адресом                                   |                                                               |             |
|                     | Email                                  |                                                | Телефон                                                       |             |
|                     | testirovanie@test.ru                   |                                                | Телефон                                                       |             |
|                     | IATA-agpec                             |                                                |                                                               |             |
|                     | нннннн                                 | Будет использован в ки<br>умолчанию. Должен со | ачестве адреса отправителя і<br>остоять из цифр и латинских і | 10-<br>Букв |
|                     |                                        |                                                |                                                               |             |

Рисунок 37 - форма для ввода изменений по организации

4. Нажать «Сохранить» для внесения изменений или «Отмена» для сброса изменений.

### 2.5.9.Добавление организации Оператором АСП

Для добавления организации Оператору АСП с соответствующими правами необходимо:

1.Перейти в раздел «Управление».

2.Нажать на кнопку «Добавить организацию».

| <ul> <li>Управление</li> </ul> | Организации Исклю сревнозино Окок по названию или номеру договора Только астивные ч |                |               |
|--------------------------------|-------------------------------------------------------------------------------------|----------------|---------------|
|                                | Организация                                                                         | Номер договора | Тип тарифа    |
|                                | Тестовая233333                                                                      | 12312332       | Базовый пакет |
|                                | ПАО «Новая компания»                                                                | MMM - 1/2022   | Базовый пакет |
|                                | ПАО Привет 123                                                                      | АФЛ - 1/2022   | Базовый пакет |
|                                | Тестофлотовая организацияя                                                          | 123123         | Базовый пакет |
|                                | компания новаяя                                                                     | 1234567890     | супер быстрый |
|                                | Организация тестов                                                                  | 741258         | База22        |
|                                | Тестовая255-5                                                                       | АФЛ - 1/2022   | Базовый пакет |
|                                | Компания АВ-5                                                                       | 1234567890     | базовый       |
|                                |                                                                                     |                |               |

Рисунок 38 - кнопка для добавления организации

| 🖾 Телеграммы 🔷             | Управление / Добавить орган           | изацию               |                                                           |                                          |           |  |
|----------------------------|---------------------------------------|----------------------|-----------------------------------------------------------|------------------------------------------|-----------|--|
| Входящие<br>Отправленные   | Добавить органи                       | ацию                 |                                                           |                                          |           |  |
| () Статистика<br>√ Е Аудит | Основная информация                   | Сокращённое наименое | зание                                                     |                                          | ІАТА-код* |  |
| Управление                 |                                       | Полное наименование* |                                                           |                                          |           |  |
|                            |                                       | Тариф                | Номер договора                                            |                                          |           |  |
|                            |                                       | ИНН*                 | OLDH.                                                     | окпо•                                    |           |  |
|                            | Контакты                              | Юридический адрес*   |                                                           |                                          |           |  |
|                            |                                       | Почтовый адрес*      |                                                           |                                          |           |  |
|                            |                                       | Совпадает с юридичес | жим адресом                                               |                                          |           |  |
|                            |                                       |                      |                                                           |                                          |           |  |
|                            |                                       |                      | Требуются для получения соо<br>Должен состоять из цифр и. | Бщейний по узмолчанию<br>патинских бухов |           |  |
|                            | Представитель<br>организации          | Фамилия*             |                                                           | Иня*                                     | Отнество  |  |
|                            |                                       | Должность            |                                                           |                                          |           |  |
|                            |                                       | Телефон"             |                                                           |                                          |           |  |
|                            | Данные для создания<br>учётной записи | Email*               |                                                           |                                          |           |  |
|                            |                                       |                      | ø                                                         | Сгенерировать пароль                     |           |  |
|                            |                                       | Подтверждение пароля | •                                                         |                                          |           |  |
|                            |                                       | Добавить Отмен       | Ha                                                        |                                          |           |  |

3.Заполнить данные по организации в открывшейся форме.

Рисунок 39 - форм для заполнения данных по организации

4.Нажать на кнопку «Добавить». Если создание не требуется, то нажать кнопку «Отмена». Учитывать, что при создании организации создается учетная запись пользователя с данными из части формы «Представитель организации».

| 🗵 Телеграмын 🗠            | Управление / Добавить орган           | NUMPER                         |                                                         |                                         |             |  |
|---------------------------|---------------------------------------|--------------------------------|---------------------------------------------------------|-----------------------------------------|-------------|--|
| Виздлицие<br>Отгравленные | Добавить органи                       | зацию                          |                                                         |                                         |             |  |
| (В. Статистика            | Основная информация                   | Сокращённое наяменов           |                                                         |                                         | DATA-south* |  |
| -ба Аудит<br>© Угравление |                                       | Romoe navvenosanire*           |                                                         |                                         |             |  |
|                           |                                       | Тариф                          | Номер договора                                          |                                         |             |  |
|                           |                                       | 1944 <b>*</b>                  | OTPH*                                                   | OKNO*                                   |             |  |
|                           | Kontacha                              | Юридический адрес <sup>4</sup> |                                                         |                                         |             |  |
|                           |                                       |                                |                                                         |                                         |             |  |
|                           |                                       |                                |                                                         |                                         |             |  |
|                           |                                       |                                | брефется для налучения соо<br>Дамеен состанть за цифр и | luptical ne provense<br>removación (pre |             |  |
|                           | Представитель<br>организации          | Operators*                     |                                                         | Man*                                    | Отчество    |  |
|                           |                                       |                                |                                                         |                                         |             |  |
| 1                         |                                       | Телефон'                       |                                                         |                                         |             |  |
|                           | Данные для создания<br>учётной запися | Email*                         |                                                         |                                         |             |  |
|                           |                                       | flapons*                       |                                                         | Стенерировать пароль                    |             |  |
|                           |                                       | Подтверждение пароля*          | 0                                                       |                                         |             |  |
|                           |                                       | Actains Other                  | •                                                       |                                         |             |  |

Рисунок 40 - поля для ввода данных по представителю организации

5.После добавления, учетные данные должны быть переданы созданному представителю организации в ручном режиме.

## 2.5.10.Блокировка и разблокировка организации Оператором АСП

Для блокировки/разблокировки организаций Оператору АСП с соответствующими правами необходимо:

- 1.Перейти на вкладку «Общая информация» организации как описано в п. 2.5.1.
- 2.Нажать на кнопку «Редактировать».
- 3.Нажать на кнопку «Заблокировать» или «Разблокировать».

| 🖾 Телограници 🗠                | Управление / ПАО «Азрофлот | <ul> <li>/ Редактирование данных ор</li> </ul> | рганизации                                               |                                                                |                                  |
|--------------------------------|----------------------------|------------------------------------------------|----------------------------------------------------------|----------------------------------------------------------------|----------------------------------|
| Входящие                       | Редактирование             |                                                |                                                          |                                                                |                                  |
| Отправленные                   | гедактирование             |                                                |                                                          |                                                                |                                  |
| Э статистика                   | Cranyc                     | Активна 🖞 Забложироват                         | вод в систему для пользова<br>околугочных телегровия по  | телей организация будет недос<br>ИСА-адресов организация будет | тупен, достовка<br>заблокирована |
| ла Аудит                       |                            | <ul> <li>Сокращённое наименование*</li> </ul>  |                                                          |                                                                | ⊙ IATA-код*                      |
| <ul> <li>Управление</li> </ul> | Основная информация        | Свежая организациявыв                          | ысссссс                                                  |                                                                | PKZ                              |
|                                |                            | Полное наименование*                           |                                                          |                                                                |                                  |
|                                |                            | ЗАО Свежая организаци:                         | я                                                        |                                                                |                                  |
|                                |                            | Тариф                                          | Номер договора                                           |                                                                |                                  |
|                                |                            | премиум                                        | 7777777777                                               |                                                                |                                  |
|                                |                            | . инн∗                                         | О огрн•                                                  | ⊙ окпо•                                                        |                                  |
|                                |                            | 3456781266                                     | 3456798210943                                            | 2345671234                                                     |                                  |
|                                |                            | О Юридический адрес*                           |                                                          |                                                                |                                  |
|                                | Контакты                   | Нижний Тагил, ул. Тугре                        | нева, 123                                                |                                                                |                                  |
|                                |                            | Почтовый адрес*                                |                                                          |                                                                |                                  |
|                                |                            | Нижний Тагил, ул. Тугре                        | нева, 12                                                 |                                                                |                                  |
|                                |                            | Совпадает с юридичес                           | ким адресом                                              |                                                                |                                  |
|                                |                            | Email                                          |                                                          | Телефон                                                        |                                  |
|                                |                            | tagil@example.com                              |                                                          | 3456789012345                                                  |                                  |
|                                |                            | ІАТА-адрес                                     |                                                          |                                                                |                                  |
|                                |                            | LLLMMBB                                        | Будет использован в качеств<br>умолчанию. Должен состоят | ве адреса отправителя по-<br>гь из цифр и латинских букв       |                                  |
|                                |                            |                                                |                                                          |                                                                |                                  |
|                                |                            | Сохранить Отме                                 | на                                                       |                                                                |                                  |

Рисунок 41 - кнопка для блокировки организации

### 2.5.11.Просмотр и фильтрация маршрутов организации

1.Для перехода к списку маршрутов необходимо перейти на вкладку «Маршруты», как описано в п. 2.5.1 для Оператора АСП и п. 2.5.2 для Оператора Клиента.

2.Для фильтрации используются поля фильтров. Можно осуществить поиск по IATA-адресу, введя нужное значение в поле. Также можно осуществить отбор по статусу маршрутов. Для этого нужно нажат на кнопку «Все» и выбрать нужное значение. Фильтрация осуществится автоматически.

|                 |                                                 |                     | Я Admin A. A. Выйти     |
|-----------------|-------------------------------------------------|---------------------|-------------------------|
| Cтатистика      | Управление / Орг-XXXx / Маршруты                |                     |                         |
| 💮 Управление    |                                                 |                     |                         |
| 🔊 Отслеживание  | Орг-ХХХх Активна                                |                     |                         |
| • 🗘 Уведомления | Организация ХХХ-т                               |                     |                         |
| √≞ Аудит        | Пользователи Маршруты Общая информация          |                     |                         |
|                 | + Добавить адрес 🐵 Настроить получение багажных | телеграмм           |                         |
|                 | <ul> <li>Х ф ф Ф Олиск по IATA-а</li> </ul>     | все ~               | < 1>                    |
|                 | ПАТА-адрес МQ-протокол                          | SMTP-протокол Email | Статус                  |
|                 | QQAAWWE                                         |                     | Осуществляется доставка |
|                 | QQWEEEE                                         |                     | Осуществляется доставка |
|                 | cxcxccx                                         |                     | Осуществляется доставка |
|                 | ZZXXMMN                                         | √ dsdas@mail.ru     | Осуществляется доставка |
|                 | C CCCCC00 V                                     | ✓ dsadsaa@mail.ru   | Осуществляется доставка |
|                 | XXXTEST 🗸                                       |                     | Осуществляется доставка |
|                 |                                                 |                     |                         |

Рисунок 42 - поля для выбора фильтров маршрутов

### 2.5.12.Добавление IATA-адреса в настройки маршрутизации организации

Для добавления маршрута необходимо:

1.Перейти на вкладку «Маршруты», как описано в п. 2.5.1 для Оператора АСП и п. 2.5.2 для Оператора Клиента.

|                |                                                                            | .A. Admin A. A. Выйти   |
|----------------|----------------------------------------------------------------------------|-------------------------|
| 🕘 Статистика   | Управление / Орг-ХХХх / Маршруты                                           |                         |
| Управление     |                                                                            |                         |
| ⊲ Отслеживание | Орг-ХХХх Актиена                                                           |                         |
| ф Уведомления  | Организация ХХХ-1                                                          |                         |
| √≘ Аудит       | Пользователи Маршруты Общая информация                                     |                         |
|                | + Добавить адрес                                                           |                         |
|                | ・         合         倍         〇         Поиск по IATA-agpecy         Все ∨ | $\langle 1 \rangle$     |
|                | IATA-адрес         MQ-протокол         SMTP-протокол         Email         | Статус                  |
|                | QQAAWWE                                                                    | Осуществляется доставка |
|                | QQWEEEE                                                                    | Осуществляется доставка |
|                |                                                                            | Осуществляется доставка |
|                | □ ZZXXMMN ✓ dsdas@mail.ru                                                  | Осуществляется доставка |
|                | □ GGGGG00 ✓ ✓ dsadsaa@mail.ru                                              | Осуществляется доставка |
|                | C XXXTEST V                                                                | Осуществляется доставка |
|                |                                                                            |                         |
|                |                                                                            |                         |

Нажать на кнопку «Добавить адрес».

Рисунок 43 - кнопка для добавления адреса

2.Заполнить данные по новому ІАТА-адресу в открывшейся форме.

| Статистика Упр | правление / АО «МАШ» / "        | Добавить адрес                                                                                                    |
|----------------|---------------------------------|----------------------------------------------------------------------------------------------------|
| /правление     |                                 |                                                                                                    |
| Этслеживание   | Добавить адрес                  |                                                                                                    |
| Чудит          |                                 |                                                                                                    |
|                | Доступные<br>протоколы          | MQ, SMTP                                                                                                    |
|                | ІАТА-адрес                      | 7 символов*                                                                                                    |
|                | Протокол                        | Для сахранения адреса необходимо выбрать<br>хотя бы один протокол                                                                                                    |
|                |                                 | MQ                                                                                                    |
|                |                                 | SMTP                                                                                                    |
|                | Email                           | Обязательно указать при выборе SMTP-протокола                                                                                                    |
|                |                                 | Добавить Отмена                                                                                                    |
|                |                                 |                                                                                                    |
|                | ІАТА-адрес<br>Протокол<br>Email | 7 символов*         Для саранения адреса необходимо выбрать хатя бы один протокол         МQ         SMTP         Обязательно указать при выборе SMTP-протокола         Добавить         Отмена |

Рисунок 44 - форма для добавления адреса

- 3.Нажать на кнопку «Добавить» для сохранения маршрута или «Отмена» для выхода из формы без изменений.
- 4.После добавления адреса, у него появится статус «Ожидает подтверждения», если адрес был добавлен Оператором Клиента. Или статус «Осуществляется доставка», если адрес был добавлен Оператором АСП. В первом случае подтверждение адреса осуществляет Оператор АСП с соответствующими правами. Процедура подтверждения и отклонения описана в п. 2.5.16.

### 2.5.13.Удаление ІАТА-адресов

Для удаления адресов необходимо:

- 1.Перейти на вкладку «Маршруты», как описано в п. 2.5.1 для Оператора АСП и п. 2.5.2 для Оператора Клиента.
- 2.Выбрать адреса для удаления путем проставления чекбоксов.
- 3.Нажать на кнопку
- 4.Подтвердите удаление адресов в открывшемся окне, нажав на кнопку «Удалить» или кнопку «Отмена» для сброса изменений.

### 2.5.14. Настройка получения багажных телеграмм

Для изменения настроек получения багажных телеграмм необходимо:

1.Перейти на вкладку «Маршруты», как описано в п. 2.5.1 для Оператора АСП и п. 2.5.2 для Оператора Клиента.

Нажать на кнопку «Настроить получение багажных телеграмм».

|                                                                                                  |                                                                |                             |                 |                 |                         | A Adminia. A. Dumm |
|--------------------------------------------------------------------------------------------------|----------------------------------------------------------------|-----------------------------|-----------------|-----------------|-------------------------|--------------------|
| Ф Статистика                                                                                     | Управление / Орг-XXXx / Маршр                                  | уты                         |                 |                 |                         |                    |
| <ul> <li>⊙ Управление</li> <li>✓ Отслеживание</li> <li>▲ Уведомления</li> <li>✓ Аудит</li> </ul> | Орг-ХХХх Активна<br>Организация XXX-1<br>Пользователи Маршруты | Общая информация            |                 |                 |                         |                    |
|                                                                                                  | + Добавить адрес                                               | Настроить получение багажнь | алоесу          | Rce V           |                         |                    |
|                                                                                                  | IATA-appec                                                     |                             | SMTD-RDOTOKOR   | Email           | Cratue                  |                    |
|                                                                                                  | QQAAWWE                                                        | me-np010k01                 | Smite-Ilpotokon | 5.1115.111      | Осуществляется доставка |                    |
|                                                                                                  | QQWEEEE                                                        |                             |                 |                 | Осуществляется доставка |                    |
|                                                                                                  | CXCXCCX                                                        | ~                           |                 |                 | Осуществляется доставка |                    |
|                                                                                                  | ZZXXMMN                                                        |                             | ~               | dsdas@mail.ru   | Осуществляется доставка |                    |
|                                                                                                  | GGGGG00                                                        | ~                           | ~               | dsadsaa@mail.ru | Осуществляется доставка |                    |
|                                                                                                  | XXXTEST                                                        | ~                           |                 |                 | Осуществляется доставка |                    |

Рисунок 45 - кнопка "Настроить получение багажных телеграмм"

2.Указать для доступных типов телеграмм IATA-адреса, по которым впоследствии можно будет отправлять указанные телеграммы. Стоит учитывать, что вводимые адреса должны быть подтвержденными (то есть иметь статус «Осуществляется доставка» или «Доставка заблокирована).

| 🖾 Телеграммы 🔷           | Управление / ПАО «Аэрофлот             | » / Настроить получение багажных телеграмм                                                                                                  |  |  |  |  |  |
|--------------------------|----------------------------------------|----------------------------------------------------------------------------------------------------|--|--|--|--|--|
| Входящие<br>Отправленные | Настроить получение багажных телеграмм |                                                                                                    |  |  |  |  |  |
| 🕒 Статистика             |                                        | В случае, если в боголоной телегоромане откутствует одрес получателя, такая телегоромна<br>бодет октопальта на почивкотода о типи UAD-одраг |  |  |  |  |  |
| √⊴ Аудит                 |                                        |                                                                                                    |  |  |  |  |  |
| 🛇 Управление             | BSM                                    | Введите один или несколько адресов через пробел                                                                                             |  |  |  |  |  |
|                          | BPM                                    | Ведине адин ими несколька здресан через пробел                                                                                              |  |  |  |  |  |
|                          | BTM                                    | Ведиле адин кан несколько здресов через пробол                                                                                              |  |  |  |  |  |
|                          | BMM                                    | Введите один или несколько адресов через пробел                                                                                             |  |  |  |  |  |
|                          |                                        | MOWH2X × MOWHNSU × MOWH783 × MOWH004 × MOWH598 × MOW1MSU ×<br>MOWH235 × MOW3MSU ×                                                           |  |  |  |  |  |
|                          | BNS                                    | Веедите один или несколько адрисов через пробел                                                                                             |  |  |  |  |  |
|                          |                                        | MOWS2SU × MOWS4SU ×                                                                                                    |  |  |  |  |  |
|                          | BRQ                                    | Верля один ни несколько здреске через пробел                                                                                                |  |  |  |  |  |
|                          | BUM                                    | Введите один или несколько адресов через пробел                                                                                             |  |  |  |  |  |
|                          |                                        | Mowszsu ×                                                                                                    |  |  |  |  |  |
|                          |                                        | Согранить Опмена                                                                                                    |  |  |  |  |  |

Рисунок 46 - окно настройки получения багажных телеграмм

3. Нажать на кнопку «Сохранить» для изменения настроек маршрутизации или кнопку «Отмена» для сброса изменений.

### 2.5.15.Блокировка и разблокировка доставки по ІАТА-адресу

Для осуществления блокировки/разблокировки IATA-адресов необходимо:

- 1.Перейти на вкладку «Маршруты», как описано в п. 2.5.1 для Оператора АСП и п. 2.5.2 для Оператора Клиента.
- 2.Выбрать один или несколько адресов в статусе «Осуществляется доставка» для блокировки или «Доставка заблокирована» для разблокировки путем проставления чекбоксов.

## 2.5.16.Подтверждение и отклонение IATA-адреса Оператором АСП

Для подтверждения или отклонения адреса Оператору АСП необходимо:

1.Перейти на вкладку «Маршруты», как описано в п. 2.5.1.

2.Отфильтровать маршруты, нажав на «Все» и выбрав статус «Ожидает подтверждения».

| 🕘 Статистика                                         | Управление / Организация для тестировщиков / Маршруты                                                    |                                |                     |
|------------------------------------------------------|----------------------------------------------------------------------------------------------------|--------------------------------|---------------------|
| <ul> <li>Управление</li> <li>Отслеживание</li> </ul> | Организация для тестировщиков<br>Организация для тестировщиков<br>Пользователи Маршруты Общая информация |                                |                     |
|                                                      | Настроить получение батажных телеграмм     К      К      С Поиск по IATA-agpecy                          | Bce ∽                          |                     |
|                                                      | IATA-адрес МQ-протокол Ожидает                                                                           | Email                          | Статус              |
|                                                      | Осущест                                                                                                  | вляется доставка VVVVV@test.ru | добавлен оператором |
|                                                      | Доставка<br>Отклонён                                                                                     | заблокирована<br>н             |                     |
|                                                      |                                                                                                    |                                |                     |

Рисунок 47 - список для фильтрации маршрутов по статусу

3.Выбрать адреса для подтверждения/отклонения путем проставления галочек в чекбоксах.

| 🕑 Статистика                                         | Управление / Организация для тестировщиков / Маршруты                                                           |               |               |                     |
|------------------------------------------------------|----------------------------------------------------------------------------------------------------|---------------|---------------|---------------------|
| <ul> <li>Управление</li> <li>Отслеживание</li> </ul> | Организация для тестировщиков Атиена<br>Организация для тестировщиков<br>Пользователи Маршруты Общая информация |               |               |                     |
|                                                      | + Добавить адрес                                                                                                | Bce ∨         |               |                     |
|                                                      | IATA-адрес МQ-протокол                                                                                          | SMTP-протокол | Email         | Статус              |
|                                                      |                                                                                                    | ~             | VVVVV@test.ru | добавлен оператором |
|                                                      |                                                                                                    |               |               |                     |

Рисунок 48 - выбор маршрутов

4.Если адрес нужно подтвердить, то нажать на \_\_\_\_\_. Если нужно заблокировать, то нажать на \_\_\_\_\_.

| 🕑 Статистика | Управление / Организация для тестировщиков / Маршруты                  |               |               |                     |
|--------------|------------------------------------------------------------------------|---------------|---------------|---------------------|
| 🐼 Управление |                                                                        |               |               |                     |
| Отслеживание | Организация для тестировщиков Активиа<br>Организация для тестировщиков |               |               |                     |
|              | Пользователи Маршруты Общая информация                                 |               |               |                     |
|              | + Добавить адрес 🕲 Настроить получение багажных телеграмм              |               |               |                     |
|              | С Поиск по IATA-адресу                                                 | Bce ∽         |               |                     |
|              | IATA-адрес МQ-протокол                                                 | SMTP-протокол | Email         | Статус              |
|              |                                                                        | ~             | VVVVV@test.ru | добавлен оператором |
|              |                                                                        |               |               |                     |
|              |                                                                        |               |               |                     |

Рисунок 49 - кнопки подтверждения и отклонения маршрутов

5.Подтвердить или отклонить действие в подтверждающем окне. В случае отклонения необходимо указать причину.

| тклонить адре          | c?           |           |
|------------------------|--------------|-----------|
| Укажите причину отклон | нения адреса |           |
|                        | Отмена       | Отклонить |

Рисунок 50 - окно подтверждения отклонения адреса

### 2.5.17.Редактирование отклоненного IATA-адреса Оператором Клиента

Редактирование отклоненных IATA-адресов доступно Операторам Клиентов с соответствующими правами.

Для редактирования необходимо:

1. Перейти на вкладку «Маршруты», как описано в п. 2.5.2.

Для удобства отфильтровать маршруты со статусом «Отклонен».

| 🛞 Управление | Управление / Организация для тестировщ                     | иков / Маршруты              |               |       |            |       |
|--------------|------------------------------------------------------------|------------------------------|---------------|-------|------------|-------|
|              | Организация для тестировш<br>Организация для тестировщиков | циков Активна                |               |       |            |       |
|              | Маршруты                                                   |                              |               |       |            |       |
|              | + Добавить адрес 🐵 Настроить                               | получение багажных телеграмм |               |       |            |       |
|              |                                                            | риск по IATA-адресу          | Отклонён ∨    |       |            | < 1 > |
|              | IATA-agpec                                                 | MQ-протокол                  | SMTP-протокол | Email | Статус     |       |
|              | TSTTTSS                                                    | ~                            |               |       | Отклонен ① |       |
|              |                                                            |                              |               |       |            |       |
|              |                                                            |                              |               |       |            |       |

Рисунок 51 - выбор отклоненных маршрутов

2. Нажать на кнопку редактирования

| Управление | Управление / Организация и | для тестировщиков / Добавить адрес                               |
|------------|----------------------------|------------------------------------------------------------------|
|            | Редактировать ад           | pec                                                              |
|            | Доступные<br>протоколы     | MQ, SMTP                                                         |
|            | ІАТА-адрес                 | TSTTTSS                                                          |
|            | Протокол                   | Для сохранения адреса необходимо выбрать<br>хотя бы один потокол |
|            |                            | SMTP                                                             |
|            | Email                      | Обязательно указать при выборе SMTP-протокола                    |
|            |                            | Изменить Отмена                                                  |
|            |                            |                                                                  |

Рисунок 52 - окно редактирования адреса

- 6.Заполнить или изменить поля в открывшейся форме.
- 7.Нажать «Отправить на подтверждение» для изменения или «Отмена» для сброса изменений. После сохранения изменений адрес перейдет в статус «Ожидает подтверждения».

### 2.5.18.Изменение способа доставки по IATA-адресу Оператором Клиента

Изменить способ отправки по IATA-адресу может только Оператор Клиента с соответствующими правами.

Для изменения необходимо:

- 1.Перейти на вкладку «Маршруты», как описано в п. 2.5.2.
- 2.Выбрать один адрес со статусом «Осуществляется доставка» или «Доставка заблокирована».
- 3. Нажать на иконку . Внести изменения в поля открывшейся формы.

| Ø Управление |                        | nec                                                               |
|--------------|------------------------|-------------------------------------------------------------------|
|              | Редактировать ад       | her                                                               |
|              | Доступные<br>протоколы | MQ, SMTP                                                          |
|              | ІАТА-адрес             | VVVVVI                                                            |
|              | Протокол               | Для сохранения адреса необходимо выбрать<br>хотя бы один протокол |
|              |                        | MQ     SMTP                                                       |
|              | Email                  | Обязательно указать при выборе SMTP-протокола                     |
|              |                        | VVVVV@test.ru ×                                                   |
|              |                        | Изменить Отмена                                                   |
|              |                        |                                                                   |

Рисунок 53 - окно изменения доставки

4.Нажать на кнопку «Сохранить» для внесения изменений или кнопку «Отмена» для сброса изменений. После сохранения изменений адрес не изменит свой статус, но данные будут скорректированы.

### 2.6.Описание выполняемых функций в разделе «Отслеживание»

### 2.6.1.Поиск телеграмм по идентификатору в разделе «Отслеживание»

Для поиска сообщений по идентификатору необходимо:

1. Авторизоваться в учетной записи.

2.Нажать на «Отслеживание» и выбрать «По идентификатору».

| 🗹 Телеграммы 🔷 |                                         |
|----------------|-----------------------------------------|
| 迭 Входящие     |                                         |
| ▲ Отправленные | Отслеживание                            |
| 🕗 Статистика   | По идентификатору По критериям          |
| 🙆 Управление   | Q Введите идентификатор сообщения Найти |
| 🐬 Отслеживание |                                         |
|                |                                         |
|                |                                         |
|                |                                         |
|                |                                         |
|                |                                         |

Рисунок 54 - выбор отслеживания телеграммы по идентификатору

- 3.Ввести в поле поиска идентификатор сообщения.
- 4. Нажать на кнопку «Найти» для отображения телеграмм.

|                |       |                      |                  |                         |                        |                        |                        |                        | Α.                     | Панарина- | Јемлянская А. | Ю. Выйти                                                                                                    |
|----------------|-------|----------------------|------------------|-------------------------|------------------------|------------------------|------------------------|------------------------|------------------------|-----------|---------------|----------------------------------------------------------------------------------------------------|
| 🖾 Телеграммы 🔷 |       |                      |                  |                         |                        |                        |                        |                        |                        |           |               |                                                                                                    |
| Входящие       |       |                      |                  |                         |                        |                        |                        |                        |                        |           |               |                                                                                                    |
| Отправленные   | Отсл  | пеживание            |                  |                         |                        |                        |                        |                        |                        |           |               |                                                                                                    |
| 🕒 Статистика   | Поид  | <b>дентификатору</b> | По критериям     |                         |                        |                        |                        |                        |                        |           |               |                                                                                                    |
| √≘ Аудит       |       |                      |                  |                         |                        |                        |                        |                        |                        |           |               |                                                                                                    |
| Ø Управление   |       |                      |                  | Найти                   |                        |                        |                        |                        |                        |           |               |                                                                                                    |
| 🔊 Отслеживание | По ид | ентификатору СРІЗ-   | 1DpqSiOjwefWzIf4 | <b>Iw</b> найдено 2 сос | бщения                 |                        |                        |                        |                        |           | <             | 1 >                                                                                                    |
|                |       |                      |                  | Client Gateaway         | отправителя            | Router                 |                        | Client Gateaway        | получателя             |           |               |                                                                                                    |
|                | No    | Отправитель          | Получатель       | Приём                   | Отправка               | Приём                  | Отправка               | Приём                  | Отправка               | Тип       | Рейс          | Сообщен                                                                                                    |
|                | 1     | KGDKMSU              | MOHHMFV          | 28/09/2022<br>09:03:32  | 28/09/2022<br>09:03:32 | 28/09/2022<br>09:03:33 | 28/09/2022<br>09:03:33 | 28/09/2022<br>09:03:34 | 28/09/2022<br>09:03:34 | BSM       | SU2147        | QU MSGN                                                                                                    |
|                |       |                      |                  |                         |                        |                        |                        |                        |                        |           |               | Показать п                                                                                                    |
|                | 2     | KGDKMSU              | MOWJSXH          | 28/09/2022<br>09:20:32  | 28/09/2022<br>09:20:34 | 28/09/2022<br>09:20:34 | 28/09/2022<br>09:20:35 | 28/09/2022<br>09:20:35 | 28/09/2022<br>09:20:37 | BSM       | SU2147        | QU MSGN<br>.KGDKMS<br>BSM<br>CHG<br>.V/1LAYT<br>.F/SU2147<br>.O/SU1830<br>.S/Y/3K/B/<br>.P/YURKEV<br>.L/MITOM<br>ENDBSM |
|                |       |                      |                  |                         |                        |                        |                        |                        |                        |           |               | Свернуть                                                                                                    |

Рисунок 55 - отображение отобранных по идентификатору телеграмм

5.Если телеграмму по заданному идентификатору найти не удастся, на экране появится соответствующие сообщение.

|                | Я. Панарина-Землянская А.Ю. Выйти                             |
|----------------|---------------------------------------------------------------|
| 🖾 Телеграммы 🔷 |                                                               |
| Входящие       |                                                               |
| Отправленные   | Отслеживание                                                  |
| 🕒 Статистика   | По идентификатору По критериям                                |
| √≘ Аудит       |                                                               |
| 🔇 Управление   | О. Поиск по идентификатору Найти                              |
| 🕈 Отслеживание | По идентификатору CPI34DpqSiOjwefWzif4Iw сообщения не найдены |
|                |                                                               |
|                |                                                               |
|                |                                                               |
|                |                                                               |
|                |                                                               |
|                |                                                               |
|                |                                                               |

Рисунок 56 - сообщение о ненайденных телеграммах по идентификатору

6.Если в процессе доставки возникли ошибки, то в таблице с найденными телеграммами они будут выделены красным.

|                          |       |                           |                 |                          |                         |                        |                                              |                            | . Панар                                                                                              | ина-Земля | ская А.Ю. | Выйти                                                                                    |
|--------------------------|-------|---------------------------|-----------------|--------------------------|-------------------------|------------------------|----------------------------------------------|----------------------------|----------------------------------------------------------------------------------------------------|-----------|-----------|------------------------------------------------------------------------------------------|
| 🖾 Телеграммы 🔷           |       |                           |                 |                          |                         |                        |                                              |                            |                                                                                                    |           |           |                                                                                          |
| Входящие<br>Отправленные | Οτε   | пеживание                 |                 |                          |                         |                        |                                              |                            |                                                                                                    |           |           |                                                                                          |
| Статистика               | Поид  | центификатору             | По критериям    |                          |                         |                        |                                              |                            |                                                                                                    |           |           | -                                                                                        |
| √≞ Аудит<br>© Управление |       |                           |                 | Найти                    |                         |                        |                                              |                            |                                                                                                    |           |           |                                                                                          |
| 🕈 Отслеживание           | По ид | ентификатору <b>СРІЗ4</b> | DpqSiOjwefWzIf4 | lw найдено 2 соо!        | бщения                  |                        |                                              |                            |                                                                                                    |           | < 1       | >                                                                                        |
|                          | No    | Отправитель               | Получатель      | Client Gateaway<br>Приём | отправителя<br>Отправка | Router<br>Приём        | Отправка                                     | Client Gateaway r<br>Приём | олучателя<br>Отправка                                                                                | Тип       | Рейс      | Cool                                                                                     |
|                          | 1     | VOGBSXH                   | MSGMQSU         | 28/09/2022<br>09:03:32   | 28/09/2022<br>09:03:32  | 28/09/2022<br>09:03:33 | 28/09/2022<br>09:03:34                       | 28/09/2022<br>09:03:34     | 28/09/2022<br>09:15:45<br>28/09/2022<br>09:05:45<br>28/09/2022<br>09:04:45<br>28/09/2022<br>09:03:45 | LDM       | DP518     | MSG<br>.VOG<br>LDM<br>DPS1<br>LED.1<br>.PAX<br>SI<br><br>Roca                            |
|                          | 2     | VOGBSXH                   | ABAAPSU         | 28/09/2022<br>09:03:32   | 28/09/2022<br>09:03:34  | 28/09/2022<br>09:03:34 | Ошибка:<br>«Неизвестный<br>адрес получателя» |                            |                                                                                                    | LDM       | DP518     | MSG<br>VOG<br>LDM<br>DPS1<br>LED.1<br>.PAX<br>SI<br>PAX<br>FUEL<br>LED.1<br>PCS-<br>Ceep |

Рисунок 57 - ошибки при доставке телеграмм

В данном случае на экране высветилось 2 ошибки:

•ІАТА-адрес получателя не был зарегистрирован, а потому телеграмма не была доставлена.

•Отправка телеграммы воспроизвелась несколько раз

### 2.6.2.Поиск телеграмм по критериям в разделе «Отслеживание»

Для поиска по критериям необходимо:

1. Авторизоваться в учетной записи.

2.Нажать на «Отслеживание» и выбрать «По критериям».

| 🖾 Телеграммы 🔷 🔨 |                                                                 |
|------------------|-----------------------------------------------------------------|
| 坐 Входящие       |                                                                 |
| ① Отправленные   | Отслеживание                                                    |
| 🕘 Статистика     | По идентификатору По критериям                                  |
| 🙆 Управление     | Отправитель* Дата* Время                                        |
| 🕈 Отслеживание   | Отправитель 🗇 от - до 🕑 от - до 🔍 Местное 🔾 UTC                 |
|                  | Получатель*                                                     |
|                  | Один или несколько ІАТА-кодов через пробел (максимально 10)     |
|                  | Показать дополнительные фильтры V<br>Применить Сбросить фильтры |

Рисунок 58 - выбор отслеживания телеграмм по критериям

3.Ввести данные в поля фильтров:

•В поле «Отправитель» - ИАТА-адрес отправителя сообщения.

•В поле «Дата» - выбрать период отправки/получения телеграммы.

•В поле «Время» - временной интервал (включает время даты начала поиска и время даты окончания отправки/получения)

•В поле «Местное / UTC» - указать формат времени, в котором вывести результаты поиска.

•В поле «Получатель» - ИАТА-адрес получателя сообщения. И, при необходимости, в поля дополнительных фильтров:

•В поле «Рейс» - номер рейса, указанного в сообщении ТҮРЕ В

•В поле «Тип телеграммы» - стандартный идентификатор сообщения ТҮРЕ В (состоит из 3 латинских символов, например, MVT)

•В поле «Текст сообщения» - фрагмент текста сообщения, написанный по правилам ТҮРЕ В с учетом переносов строк и пробелов.

| Отправленные   | Отслеживание По идентификатору По критериям                 |
|----------------|-------------------------------------------------------------|
| Управление     | Ormonisertens* Bata* Boews                                  |
| 7 Отслеживание | Отправитель 🗇 от - до 💿 от - до 🔘 Местное 🔾 UTC             |
|                | Получатель*                                                 |
|                | Один или несколько ІАТА-кодов через пробел (максимально 10) |
|                |                                                             |
|                | Рейс Тип телеграммы Текст сообщения                         |
|                | Рейс Тип телеграммы Текст сообщения 150 / 150               |

Рисунок 59 - критерии для отслеживания телеграмм

46

4. Нажать на кнопку «Применить» для осуществления поиска или «Сбросить фильтры» для сброса данных для поиска.

### 2.7.Выход из Системы

Для выхода из Системы необходимо нажать на ссылку «Выйти» в правом верхнем углу экрана и подтвердить действие в окне кнопкой «Выйти».

| Выход                                |        | ×     |
|--------------------------------------|--------|-------|
| Подтвердите выход из своего аккаунта |        |       |
|                                      | Отмена | Выйти |

Рисунок 60 - окно подтверждения выхода из системы

### приложения

# Приложение А. Коды обозначения телеграмм (стандартного идентификатора сообщения SMI)

| код | НАЗВАНИЕ (НАЗНАЧЕНИЕ) СООБЩЕНИЯ                                                                                   |
|-----|----------------------------------------------------------------------------------------------------|
| ABA | ПРЕДВАРИТЕЛЬНАЯ ИНФОРМАЦИЯ О ПОСАДКЕ НА БОРТ (ADVANCE<br>BOARDING ADVICE)                                         |
| АСК | ПОДТВЕРЖДЕНИЕ РТА (PTA ACKNOWLEDGEMENT MESSAGE)                                                                   |
| ADC | СООБЩЕНИЕ О ДОПОЛНИТЕЛЬНОМ СБОРЕ РТА (PTA ADDITIONAL COLLECTION MESSAGE)                                          |
| ADL | ДОПОЛНЕНИЯ, ИЗМЕНЕНИЯ И УДАЛЕНИЯ В PNL (ADDITIONS, CHANGES<br>AND DELETIONS TO PNL)                               |
| ADV | ОТВЕТ РТА НА СООБЩЕНИЕ О ДОПОЛНИТЕЛЬНОЙ ИНФОРМАЦИИ<br>ИЛИ ДЕЙСТВИЯХ (PTA REPLY TO FURTHER INFO OR ACTION MESSAGE) |
| AEP | ДОНЕСЕНИЕ AIREP (AIR REPORT)                                                                                      |
| AFI | ИНФОРМАЦИЯ О ФАЙЛЕ РЕКОМЕНДАЦИЙ (ADVISE FILE<br>INFORMATION)                                                      |
| AGM | РАЗНЫЕ СООБЩЕНИЯ ВОЗДУШНЫХ И НАЗЕМНЫХ СЛУЖБ<br>(AIR/GROUND MISCELLANEOUS)                                         |
| AHL | ЗАПРОС НА ОЖИДАНИЕ - СООБЩЕНИЕ ОБ УТЕРЯННОМ БАГАЖЕ<br>(ADVISE IF HOLD - BAGGAGE MISSING MESSAGE)                  |
| АКА | ПОДТВЕРЖДЕНИЕ БРОНИ (ACKNOWLEDGEMENT MESSAGE FOR<br>RESERVATIONS)                                                 |
| ALI | КРАТКАЯ ИНФОРМАЦИЯ О ЗАГРУЗКЕ (ABBREVIATED LOAD<br>INFORMATION)                                                   |
| ALR | ПРЕДУПРЕЖДЕНИЕ (ALERT MESSAGE)                                                                                    |
| ARR | СООБЩЕНИЕ О ПРИБЫТИИ РЕЙСА (FLIGHTARRIVAL MESSAGE)                                                                |
| ASC | ИНФОРМАЦИЯ ОБ ИЗМЕНЕНИИ РАСПИСАНИЯ (ADVICE OF SCHEDULE<br>CHANGE)                                                 |
| ASM | СООБЩЕНИЕ О СИТУАТИВНЫХ РАСПИСАНИЯХ (AD HOC SCHEDULES<br>MESSAGE)                                                 |

| ATX | СООБЩЕНИЕ ВОЗДУШНОГО ТАКСИ (ВСПОМОГАТЕЛЬНОЕНЖ ТАХІ<br>(AUXILIARY) MESSAGE)               |
|-----|------------------------------------------------------------------------------------------|
| AVC | СООБЩЕНИЕ О ДОСТУПНОСТИ АВТОМОБИЛЯ (CAR AVAILABILITY<br>STATUS MESSAGE)                  |
| AVH | СООБЩЕНИЕ О ДОСТУПНОСТИ ГОСТИНИЦЫ (HOTEL AVAILABILITY<br>STATUS MESSAGE)                 |
| AVS | СООБЩЕНИЕ О ДОСТУПНОСТИ (AVAILABILrTY STATUS MESSAGE)                                    |
| AVT | СООБЩЕНИЕ О ДОСТУПНОСТИ ТУРА (TOUR AVAILABILITY STATUS<br>MESSAGE)                       |
| AWB | АВИАТРАНСПОРТНАЯ НАКЛАДНАЯ (AIR WAYBILL)                                                 |
| BAM | СООБЩЕНИЕ О ПОДТВЕРЖДЕНИИ НАЛИЧИЯ БАГАЖА (BAGGAGE<br>ACKNOWLEDGEMENT MESSAGE)            |
| BCM | УПРАВЛЕНИЕ БАГАЖОМ (BAGGAGE CONTROL MESSAGE)                                             |
| BCR | ВОСТРЕБОВАНИЕ БАГАЖА (BAGGAGE CLAIM REQUEST)                                             |
| BKD | ЧИСЛО ПАССАЖИРОВ, ЗАБРОНИРОВАВШИХ MECTA (NUMBER OF SOCKET WSBSES                         |
| BNS | СООБЩЕНИЕ ОБ ОТСУТСТВИИ БАГАЖА (BAGGAGE NOT SEEN MESSAGE.                                |
| BOH | BAHAMAS OHD                                                                              |
| BPM | СООБЩЕНИЕ ОБ ОБРАБОТКЕ БАГАЖА (BAGGAGE PROCESSED MESSAGE                                 |
| BPR | ЗАРЕЗЕРВИРОВАННОЕ МЕСТО И ПОСАДОЧНЫЙ ТАЛОН (PRERESERVED<br>SEA~ ASC BOARDING PASS)       |
| BSI | ИНТЕРФЕЙС БАГАЖНОЙ СИСТЕМЫ (BAGGAGE SYSTEM INTERFACE)                                    |
| BSM | СООБЩЕНИЕ ОБ ИСТОЧНИКЕ БАГАЖА (BAGGAGE SOURCE MESSAGE                                    |
| BTM | СООБЩЕНИЕ ОБ АВТОМАТИЗИРОВАННОМ ТРАНСФЕРЕ БАГАЖА<br>(AUTOMATED BAGGAGE TRANSFER MESSAGE) |
| BUM | СООБЩЕНИЕ О ВЫГРУЗКЕ БАГАЖА (BAGGAGE UNLOAD MESSAGE)                                     |
| CAC | ИНФОРМАЦИЯ О КОРРЕКЦИИ CASS (CASS ADVICE OF CORRECTION)                                  |

| CAM | ИНТЕГРИРОВАННАЯ ОБРАБОТКА ДАННЫХ (INTEGRATED DATA<br>PROCESSING,                                                                             |
|-----|----------------------------------------------------------------------------------------------------|
| CAN | ИНФОРМАЦИЯ ОБ АВТОРИЗАЦИИ (AUTHORISATION ADVICE MESSAGE                                                                                      |
| CAR | АРЕНДА АВТОМОБИЛЕЙ (CAR RENTAL)                                                                                                    |
| CAT | СООБЩЕНИЕ ОБ ОБЕСПЕЧЕНИИ ПИТАНИЕМ (CATERING MESSAGE)                                                                                         |
| CCA | МНОГОФУНКЦИОНАЛЬНОЕ СЛУЖЕБНОЕ СООБЩЕНИЕ (UTILITY<br>MESSAGE MULTIPURPOSE                                                                     |
| ССВ | ОБНОВЛЕНИЕ СИСТЕМЫ АВТОРИЗАЦИИ (ПРОВЕРКА НЕ ТРЕБУЕТСЯ)<br>(AUTHORISATION SYSTEM UPDATE MESSAGE (NO VERIFICATION<br>REQUIRED))                |
| CCD | ОБНОВЛЕНИЕ СИСТЕМЫ АВТОРИЗАЦИИ (ЗАПРОШЕНА ПРОВЕРКА<br>ОБНОВЛЕНИЯ) (AUTHORISATION SYSTEM UPDATE MESSAGE<br>(VERIFICATION OF UPDATE REQUESTED, |
| ССР | УСЛОВНО-ПОЛОЖИТЕЛЬНОЕ ОБНОВЛЕНИЕ ФАЙЛА UATP (UATP SEMI-<br>POSITIVE FIE UPDATE                                                               |
| CCT | ИНФОРМАЦИЯ О ТРАНЗАКЦИИ (TRANSACTION ADVICE MESSAGE)                                                                                         |
| CCV | СООБЩЕНИЕ О ПРОВЕРКЕ СИСТЕМЫ АВТОРИЗАЦИИ (AUTHORISATION SYSTEM VERIFICATION MESSAGE)                                                         |
| CCX | ЗАПРОС ТРАНЗАКЦИИ (TRANSACTION REQUEST MESSAGE)                                                                                              |
| CFI | ЗАКРЫТИЕ ФАЙЛА - ОТСЛЕЖИВАНИЕ БАГАЖА МЕЖДУ<br>АВИАКОМПАНИЯМИ (CLOSE FEE MESSAGE - INTERLINE BAGGAGE<br>TRACING)                              |
| СНО | ОТЧЕГО ПЕРЕНАСТРОЙКЕ (CHANGE OVER REPORT)                                                                                                    |
| CIR | ОТЧЕГО ТАМОЖЕННОЙ ОПИСИ (CUSTOMS INVENTORY REPORT)                                                                                           |
| CLM | СООБЩЕНИЕ О ЗАГРУЗКЕ (CARGO LOAD MESSAGE)                                                                                                    |
| CLR | РАЗРЕШЕНИЕ НА ПОЛЕТ (FLIGHT CLEARANCE MESSAGE)                                                                                               |
| CNL | ОТМЕНА РЕЙСА (CANCELLATION OF FLIGHT)                                                                                                    |
| CPL | ТЕКУЩИЙ ПЛАН ПОЛЕТА (CURRENT FLIGHT PLAN)                                                                                                    |
| СРМ | СООБЩЕНИЕ 0 РАСПРЕДЕЛЕНИИ КОНТЕЙНЕРОВ/ПАЛЛЕТ<br>(CONTAINER/PALLET DISTRIBUTION MESSAGE)                                                      |

| CPV | ПРОВЕРКА ССР (CCP VERIFICATION)                                                             |
|-----|---------------------------------------------------------------------------------------------|
| CRQ | ЗАПРОС АВТОРИЗАЦИИ (AUTHORISATION REQUEST MESSAGE)                                          |
| CSI | ВСПОМОГАТЕЛЬНАЯ ИНФОРМАЦИЯ ТАМОЖНИ (CUSTOMS<br>SUPPLEMENTARY INFORMATION)                   |
| CSN | УВЕДОМЛЕНИЕ О ТАМОЖЕННОМ СТАТУСЕ (CUSTOMS STATUS NOTIFICATION)                              |
| СТА | ПОДТВЕРЖДЕНИЕ СООБЩЕНИЯ ФИНАНСОВОГО КОНТРОЛЯ<br>(FINANCIAL CONTROL MESSAGE ACKNOWLEDGEMENT) |
| CTL | СООБЩЕНИЕ ФИНАНСОВОГО КОНТРОЛЯ (FINANCIAL CONTROL<br>MESSAGE)                               |
| СТМ | СООБЩЕНИЕ О ПЕРЕДАЧЕ ГРУЗА (CARGO TRANSFER MESSAGE)                                         |
| CTQ | ЗАПИСЬ ЗАПРОСА ТРАНЗАКЦИИ (TRANSACTION REQUEST RECORD)                                      |
| CTR | ОТВЕТ НА ЗАПРОС АВТОРИЗАЦИИ (AUTHORISATION REQUEST<br>RESPONSE MESSAGE)                     |
| DBM | СООБЩЕНИЕ ОБ УДАЛЕНИИ БАГАЖА (DELETE BAGGAGE MESSAGE)                                       |
| DCM | ДЕБИТНЫЙ/КРЕДИТНЫЙ МЕМОРАНДУМ CASS (CASS DEBIT/CREDIT<br>MEMORANDUM)                        |
| DEL | ЗАДЕРЖКА РЕЙСА (FLIGHTDELAY)                                                                |
| DEM | СООБЩЕНИЕ ОБ ОБМЕНЕ ПОЛУПОСТОЯННЫМИ ДАННЫМИ (SEMI-<br>PERMANENT DATA EXCHANGE MESSAGE)      |
| DEP | ОТЧЕТ О ВЫЛЕТЕ (DEPARTURE REPORT)                                                           |
| DIV | СООБЩЕНИЕ ОБ ИЗМЕНЕНИИ МАРШРУТА ВОЗДУШНОГО СУДНА<br>(AIRCRAFTDIVERSION MESSAGE)             |
| DPR | ОТЧЕГО ПОВРЕЖДЕНИИ/КРАЖЕ (BAHAMAS DAMAGED/PILFERED<br>REPORT)                               |
| DVD | СООБЩЕНИЕ О РАЗДЕЛЕНИИ PNR (DIVIDED PNR MESSAGE)                                            |
| EFD | ПЯТИДНЕВНЫЕ ОБМЕННЫЕ КУРСЫ К ДОЛЛАРУ США (EXCHANGE<br>RATES, FIVE DAY, US. DOLLAR)          |
| EFL | ПЯТИДНЕВНЫЕ ОБМЕННЫЕ КУРСЫ К ФУНТУ СТЕРЛИГОВ (EXCHANGE<br>RATES, FIVE DAY, POUND STERLING)  |

| EMD | СРЕДНЕМЕСЯЧНЫЕ ОБМЕННЫЕ КУРСЫ К ДОЛЛАРУ (EXCHANGE<br>RATES, MONTHLY MEAN, U.S. DOLLAR)             |
|-----|----------------------------------------------------------------------------------------------------|
| EML | СРЕДНЕМЕСЯЧНЫЕ ОБМЕННЫЕ КУРСЫ К ФУНТУ СТЕРЛИНГОВ<br>(EXCHANGE RATES, MONTHLY MEAN, POUND STERLING) |
| ERQ | ЗАПРОС ПЕРЕОФОРМЛЕНИЯ БИЛЕТА (ENDORSEMENT REQUEST FOR PASSENGER TICKET)                            |
| ETA | ПРЕДПОЛАГАЕМОЕ ВРЕМЯ ПРИБЫТИЯ (ESTIMATED TIME OF ARRIVAL)                                          |
| ETE | ЭЛЕКТРОННЫЕ БИЛЕТЫ (ELECTRONIC TICKETING)<br>(ЗАРЕЗЕРВИРОВАНА ДЛЯ БУДУЩЕГО ИСПОЛЬЗОВАНИЯ)          |
| ETK | СООБЩЕНИЕ ОБ ОТМЕНЕ ЭЛЕКТРОННОГО БИЛЕТА (ELECTRONIC<br>TIKETING CANCELLED MESSAGE)                 |
| ETL | СПИСОК ЭЛЕКТРОННЫХ БИЛЕТОВ (ELECTRONIC TICKET LIST<br>MESSAGE).                                    |
| ETT | ЭЛЕКТРОННЫЕ БИЛЕТЫ (ELECTRONIC TICKETING)<br>(ЗАРЕЗЕРВИРОВАНО ДЛЯ БУДУЩЕГО ИСПОЛЬЗОВАНИЯ)          |
| FAC | ПОДТВЕРЖДЕНИЕ АВИАКОМПАНИИ (AIRLINE CONFIRMATION)                                                  |
| FAD | ИНФОРМАЦИЯ О НЕСООТВЕТСТВИИ (ADVICE OF DISCREPANCY)                                                |
| FAI | ИНФОРМАЦИЯ О ФРАХТОВОМ АГЕНТЕ (FREIGHT AGENT<br>INFORMATION).                                      |
| FAM | ИНФОРМАЦИЯ О ДВИЖЕНИИ РЕЙСА (FLIGHT MOVEMENT ADVISORY<br>MESSAGE)                                  |
| FAR | ЗАПРОС НА КОРРЕКЦИЮ (ADJUSTMENT REQUEST)                                                           |
| FAS | ВСПОМОГАТЕЛЬНАЯ ИНФОРМАЦИЯ О ФРАХТОВОМ АГЕНТЕ (FREIGHT<br>AGENT SUPPLEMENTARY INFORMATION)         |
| FBL | СПИСОК ЗАФРАХТОВАННОГО ТОННАЖА (FREIGHT BOOKED LIST)                                               |
| FBR | ЗАПРОС СПИСКА ЗАФРАХТОВАННОГО ТОННАЖА (FREIGHT BOOKED<br>LIST REQUEST)                             |
| FCA | ПОДТВЕРЖДЕНИЕ ИЗМЕНЕНИЯ СБОРОВ (CHARGES CORRECTION<br>ACKNOWLEDGEMENT)                             |
| FCB | ΤΑΡИΦИΚΑЦИЯ ΓΡУЗА ΠΟ CASS (FREIGHTCASS BILLING)                                                    |

| FCC | ЗАПРОС НА ИЗМЕНЕНИЕ СБОРОВ (CHARGES CORRECTION REQUEST)                                |
|-----|----------------------------------------------------------------------------------------|
| FCI | CHET CASS (CASS INVOICE)                                                               |
| FCM | ТАМОЖЕННАЯ ДЕКЛАРАЦИЯ (CUSTOMS FLIGHT MANIFEST)                                        |
| FCM | СООБЩЕНИЕ О ЗАКРЫТИИ РЕЙСА (FLIGHT CLOSED MESSAGE)<br>(КОНТРОЛИРУЕМЫЙ ДУБЛИКАТ)        |
| FCR | ДЕНЕЖНЫЙ ПЕРЕВОД CASS (CASS REMITTANCE)                                                |
| FCS | ПОДТВЕРЖДЕНИЕ РАЗДЕЛЕНИЯ ПАРТИИ ГРУЗА (CONFIRMATION OF<br>SPLIT OF A CONSIGNMENT)      |
| FCV | АННУЛИРОВАНИЕ CASS/OTMEHA АВИАТРАНСПОРТНОЙ НАКЛАДНОЙ<br>(CASS VOID/CANCEL AIR WAYBILL) |
| FDA | OTBET O PACXOЖДЕНИЯХ (DISCREPANCY ANS WER)                                             |
| FDD | ДАННЫЕ ДЕКЛАРАЦИИ ОПАСНЫХ ГРУЗОВ (DECLARATION FOR<br>DANGEROUS GOODS DATA)             |
| FDU | СООБЩЕНИЕ О ПОДЪЕМЕ ШАССИ (WHEELS UP MESSAGE)                                          |
| FER | СООБЩЕНИЕ ОБ ОШИБКЕ (ERROR MESSAGE)                                                    |
| FFA | ОТВЕТ О ВЫДЕЛЕНИИ МЕСТА В AWB (AWB SPACE ALLOCATION ANSWER)                            |
| FFC | ИЗМЕНЕНИЕ ВЫДЕЛЕНИЯ МЕСТА AWB (AWB SPACE ALLOCATION<br>CHANGE)                         |
| FFM | ПОЛЕТНЫЙ ЛИСТ АВИАКОМПАНИИ (AIRLINE FLIGHT MANIFEST)                                   |
| FFR | ЗАПРОС НА ВЫДЕЛЕНИЕ МЕСТА В AWB (AWB SPACE ALLOCATION<br>ANSWER)                       |
| FFT | ΦΡΑΧΤΟΒΑЯ СДЕЛКА (FREIGHT TRANSACTION)                                                 |
| FHB | ПЕРЕСЫЛКА РУЧНОЙ КЛАДИ (BAHAMAS FORWARD HELD BAG)                                      |
| FHL | СПИСОК КОМПЛЕКТОВАНИЯ (CONSOLIDATION LIST)                                             |
| FIA | ОТВЕТ НА ЗАПРОС ИНФОРМАЦИИ ПО РАСПИСАНИЮ (SCHEDULE<br>INFORMATION ANSWER)              |
| FIR | ЗАПРОС ИНФОРМАЦИИ ПО РАСПИСАНИЮ (SCHEDULE INFORMATION REQUEST)                         |

| FMA | ПОДТВЕРЖДЕНИЕ СООБЩЕНИЯ (MESSAGE ACKNOWLEDGEMENT)                                              |
|-----|------------------------------------------------------------------------------------------------|
| FMB | УВЕДОМЛЕНИЕ ОБ ЭМБАРГО (NOTIFICATION OF EMBARGO)                                               |
| FMC | ИЗМЕНЕНИЕ ЭМБАРГО (CHANGE OF EMBARGO)                                                          |
| FMM | СООБЩЕНИЕ О СОВПАДЕНИИ РЕЙСА (FLIGHT CLOSED MESSAGE)<br>(КОНТРОЛИРУЕМЫЙ ДУБЛИКАТ)              |
| FMM | СООБЩЕНИЕ О КОНТРОЛЕ ТОПЛИВА (FUEL MONITORING MESSAGE)                                         |
| FMR | ОТЧЕТ ОТ ТЕХОБСЛУЖИВАНИИ (FLIGHT MAINTENANCE REPORT)                                           |
| FMX | ОТМЕНА ЭМБАРГО (CANCELLATION OF EMBARGO)                                                       |
| FNA | ОШИБКА (ERROR)                                                                                 |
| FOA | ОТВЕТ НА ЗАПРОС ИНФОРМАЦИИ О ВЫДЕЛЕНИИ УЧАСТКА<br>(ALLOTMENT INFORMATION ANSWER)               |
| FOH | ПЕРЕСЫЛКА РУЧНОЙ КЛАДИ (BAHAMAS FORWARD ON HAND BAG)                                           |
| FOM | СООБЩЕНИЕ ОБ ОТКРЫТИИ РЕЙСА (FLIGHT OPEN MESSAGE)                                              |
| FOR | ЗАПРОС ИНФОРМАЦИИ О ВЫДЕЛЕНИИ УЧАСТКА (ALLOTMENT<br>INFORMATION REQUEST)                       |
| FPL | ПОДАННЫЙ ПЛАН ПОЛЕТА (FILED FLIGHT PLAN)                                                       |
| FQA | ОТВЕТ НА ЗАПРОС РАСЧЕТА СТОИМОСТИ ДОСТАВКИ (SHIPMENT<br>CHARGE CALCULATION REQUEST)            |
| FRA | ОТВЕТ НА ЗАПРОС ИНФОРМАЦИИ О ДОПОЛНИТЕЛЬНЫХ ТАРИФАХ<br>(SUPPLEMENTARY RATE INFORMATION ANSWER) |
| FRC | ΠΟΠΡΑΒΚΑ Κ ΟΤЧΕΤΥ Ο ΓΡΥ3Ε (FREIGHT REPORT AMENDMENT)                                           |
| FRD | ЗАПРОС НА ВЫДЕЛЕНИЕ ПАРТИИ ГРУЗА (REQUEST FOR SPLIT OF A<br>CONSIGNMENT)                       |
| FRI | ВХОДЯЩИЙ ОТЧЕТ О ГРУЗЕ (FREIGHT REPORT INBOUND)                                                |
| FRN | ПОВТОРНОЕ ВЫДВИЖЕНИЕ АГЕНТОВ (RENOMINATION OF AN AGENT)                                        |
| FRO | ИСХОДЯЩИЙ ОТЧЕТ О ГРУЗЕ (FREIGHT REPORT OUTBOUND)                                              |
| FRP | ОТЧЕТ ОБ ОТКЛОНЕНИИ ОТ НОРМЫ (IRREGULARITY REPORT)                                             |
| 1   | 1                                                                                              |

| ЗАПРОС ИНФОРМАЦИИ О ДОПОЛНИТЕЛЬНЫХ ТАРИФАХ<br>(SUPPLEMENTARY RATE INFORMATION REQUEST)                   |
|----------------------------------------------------------------------------------------------------|
| ОТМЕТА ОТЧЕТА О ГРУЗЕ (FREGHT REPORT CANCELLETION)                                                       |
| ОТВЕТ НА ЗАПРОС СТАТУСА (STATUS ANSWER)                                                                  |
| ИЗМЕНЕННЫЕ ДАННЫЕ АВИАТРАНСПОРТНОЙ НАКЛАДНОЙ<br>(SUBTITUTE AIR WAYBILL DATA)                             |
| СПИСОК ОБНОВЛЕНИЯ СТАТУСОВ (MULTIPLE STATUS UPDATE LIST)                                                 |
| УВЕДОМЛЕНИЕ О СТАТУСЕ ГРУЗА (FREIGHT STATUS NOTIFICATION)                                                |
| ЗАПРОС CTATVCA (STATUS REQUEST)                                                                          |
| ОБНОВЛЕНИЕ СТАТУСА (STATUS UPDATE)                                                                       |
| ОТВЕТ НА ЗАПРОС ИНФОРМАЦИИ О ТАРИФЕ (RATE INFORMATION ANSWER)                                            |
| СПИСОК ЧАСТОЛЕТАЮЩИХ ПАССАЖИРОВ (FREQUENT TRAVELLER<br>LIST MESSAGE)                                     |
| ЗАПРОС ИНФОРМАЦИИ О ТАРИФЕ (RATE INFORMATION REQUEST)                                                    |
| ОТВЕТ О ВЫДЕЛЕНИИ MECTA B ULD (ULD SPACE ALLOCATION ANSWER)                                              |
| ДЕКЛАРАЦИЯ УСТРОЙСТВА КОМПЛЕКТОВАНИЯ ГРУЗОВ (UNIT LOAD<br>DEVICE MANIFEST)                               |
| ЗАПРОС НА ВЫДЕЛЕНИЕ MECTA B ULD (ULD SPACE ALLOCATION ANSWER)                                            |
| ОТВЕТ НА ЗАПРОС ИНФОРМАЦИИ О ДОСТУПНОСТИ (AVAILABILITY<br>INFORMATION ANSWER)                            |
| ЗА ЗАПРОС ИНФОРМАЦИИ О ДОСТУПНОСТИ (AVAILABILITY<br>INFORMATION REQUEST)                                 |
| ДАННЫЕ АВИАТРАНСПОРТНОЙ НАКЛАДНОЙ (AIR WAYBILL DATA)                                                     |
| ВЗИМАНИЕ СБОРА ЗА АВИАТРАНСПОРТНУЮ НАКЛАДНУЮ (AIR<br>WAYBILL CHARGES COLLECT)                            |
| УВЕДОМЛЕНИЕ О ПЕРЕСЫЛКЕ ОШИБОЧНО ОТПРАВЛЕННОГО<br>БАГАЖА (NOTIFICATION OF FORWARDING MISHANDLED BAGGAGE) |
|                                                                                                    |

| FWR | ЗАПРОС ДАННЫХ АВИАТРАНСПОРТНОЙ НАКЛАДНОЙ (AIR WAYBILL<br>DATA REQUEST)                |
|-----|---------------------------------------------------------------------------------------|
| FXX | OTMEHA (CANCELLATION)                                                                 |
| FYT | СВОБОДНЫЙ ТЕКСТ ССЅ (CCS FREE TEXT)                                                   |
| FZA | ЗАПРОС ДАННЫХ ОБЩЕЙ ТРАНСПОРТНОЙ НАКЛАДНОЙ (HOUSE<br>WAYBILL DATA REQUEST)            |
| FZB | ДАННЫЕ ОБЩЕЙ ТРАНСПОРТНОЙ НАКЛАДНОЙ (HOUSE WAYBILL<br>DATA)                           |
| FZC | ЗАПРОС СТАТУСА ОБЩЕЙ ТРАНСПОРТНОЙ НАКЛАДНОЙ (HOUSE<br>WAYBILL STATUS REQUEST)         |
| FZD | ОТВЕТ НА ЗАПРОС СТАТУСА ОБЩЕЙ ТРАНСПОРТНОЙ НАКЛАДНОЙ<br>(HOUSE WAYBILL STATUS ANSWER) |
| FZE | ОБНОВЛЕНИЕ СТАТУСА ОБЩЕЙ ТРАНСПОРТНОЙ НАКЛАДНОЙ (HOUSE<br>WAYBILL STATUS UPDATE)      |
| GAS | НАКЛАДНАЯ НА ПОСТАВЛЕННЫЙ БЕНЗИН (GAS DELIVERY TICKET)                                |
| HNM | СООБЩЕНИЕ О НЕОБХОДИМОСТИ ОЖИДАНИЯ (HOLD NEED MESSAGE)                                |
| HTL | РАЗМЕЩЕНИЕ В ГОСТИНИЦЕ (HOTEL ACCOMMODATION)                                          |
| HTR | ОБНОВЛЕНИЕ ГОСТИНИЧНЫХ ТАРИФОВ (HOTEL RATE UPDATE<br>MESSAGE)                         |
| ICH | РАСЧЕТНАЯ ПАЛАТА ИАТА (IATA CLEARING HOUSE)                                           |
| IDM | СООБЩЕНИЕ ОБ ОТРАСЛЕВЫХ СКИДКАХ (INDUSTRY DISCOUNT<br>MESSAGE)                        |
| IFM | СООБЩЕНИЕ О ВВОДЕ РЕЗЕРВА INTERHOST (INTERHOST FALLBACK<br>MESSAGE)                   |
| LDM | СООБЩЕНИЕ О ЗАГРУЗКЕ (LOAD MESSAGE)                                                   |
| LIM | ИНФОРМАЦИОННОЕ СООБЩЕНИЕ О ЗАГРУЗКЕ (LOAD INFORMATION<br>MESSAGE)                     |
| LPM | СООБЩЕНИЕ О ПЛАНЕ ЗАГРУЗКИ (LOAD PLAN MESSAGE)                                        |
| LSM | СООБЩЕНИЕ О РАСПИСАНИИ НА ОТРЕЗОК МАРШРУТА (LEG<br>SCHEDULE MESSAGE)                  |

| LUC  | СООБЩЕНИЕ О КОНТРОЛЕ УСТРОЙСТВА КОМПЛЕКТОВАНИЯ ГРУЗОВ<br>(UNIT LOAD DEVICE EXCHANGE CONTROL MESSAGE)                         |
|------|----------------------------------------------------------------------------------------------------|
| MAM  | ПОЧТОВАЯ СВОДКА (MAIL ADVISORY)                                                                                              |
| MCH  | ОТВЕТ О СОВПАДЕНИИ (MATCH REPLY)                                                                                             |
| МСТ  | МИНИМАЛЬНОЕ ВРЕМЯ ПОДКЛЮЧЕНИЯ (MINIMUM CONNECTING<br>TIME)                                                                   |
| MED  | ЗАПРОСЫ НА БРОНИРОВАНИЕ, ТРЕБУЮЩИЕ МЕДИЦИНСКОГО<br>ДОПУСКА (RESERVATIONS REQUESTS REQUIRING MEDICAL<br>CLEARANCE)            |
| MET  | ДАННЫЕ О ВЕТРАХ ПО ВЫСОТАМ (WINDS ALOFT DATA)                                                                                |
| MIS  | ИНТЕРФЕЙС СИСТЕМ АДМИНИСТРАТИВНОЙ ИНФОРМАЦИИ<br>(MANAGEMENT INFORMATION SYSTEMS INTERFACE)                                   |
| MUC  | СООБЩЕНИЕ МНОГОСТОРОННЕГО УПРАВЛЕНИЯ УСТРОЙСТВОМ<br>КОМПЛЕКТОВАНИЯ ГРУЗОВ (MULTILATERAL UNIT LOAD DEVICE<br>CONTROL MESSAGE) |
| MVT  | СООБЩЕНИЕ О ДВИЖЕНИИ ВОЗДУШНОГО СУДНА (AIRCRAFT<br>MOVEMENT MESSAGE)                                                         |
| NAC1 | СООБЩЕНИЕ О НЕВЫПОЛНЕНИИ ДЕЙСТВИЙ (ПО БРОНИРОВАНИЮ;<br>NO ACTION TAKIN (RESERVATIONS) MESSAGE)                               |
| NAR  | ИНФОРМАЦИЯ О НОВОПРИБЫВШИХ (NEWARRIVAL INFORMATION)                                                                          |
| NCO  | НОВАЯ ИНФОРМАЦИЯ О ПРОДОЛЖЕНИИ (NEW CONTINUATION<br>INFORMATION)                                                             |
| NRC  | ПАССАЖИР НЕ ЗАРЕГИСТРИРОВАН (NO RECORD PASSENGER)                                                                            |
| NRL  | ИНФОРМАЦИЯ ОБ ИДЕНТИФИКАТОРЕ ЗАПИСИ, ИЗМЕНЕНИЕ БРОНИ<br>(ADVICE OF RECORD LOCATOR CHANGE RESERVATIONS MESSAGE)               |
| OHD  | СООБЩЕНИЕ ОБ ОБНАРУЖЕНИИ РУЧНОЙ КЛАДИ (ON HAND -<br>BAGGAGE FOUND MESSAGE)                                                   |
| OIL  | МАСЛО ПРИНЯТО НА БОРТ (OIL UPLIFT)                                                                                           |
| PBD  | ДАННЫЕ О ТАРИФИКАЦИИ ПАССАЖИРОВ (PASSENGER BILLING DATA)                                                                     |
| PBI  | ЧИСЛОВАЯ ИНФОРМАЦИЯ О ПОСАДКЕ ПАССАЖИРОВ (NUMERIC<br>PASSENGER BOARDING INFORMATION)                                         |

| PBR | ПЛАНИРУЕМАЯ ЧИСЛОВАЯ СВОДКА ПОСАДКИ ПАССАЖИРОВ<br>(PLANNED NUMERICAL PASSENGER BOARDING RECAP)                   |
|-----|----------------------------------------------------------------------------------------------------|
| PFS | СООБЩЕНИЕ ОБ ОКОНЧАТЕЛЬНОМ КОЛИЧЕСТВЕ ПРОДАННЫХ<br>ПАССАЖИРСКИХ MECT (PASSENGER FINAL SALES MESSAGE)             |
| PIL | ИНФОРМАЦИОННЫЙ СПИСОК ПАССАЖИРОВ (PASSENGER<br>INFORMATION UST)                                                  |
| PLM | СООБЩЕНИЕ О ПАССАЖИРСКОЙ ЗАГРУЗКЕ (PASSENGER LOAD<br>MESSAGE)                                                    |
| PNL | СПИСОК ИМЕН ПАССАЖИРОВ (PASSENGER NAME LIST/MESSAGE)                                                             |
| POS | ОТЧЕТ О ХОДЕ ДВИЖЕНИЯ ПО МАРШРУТУ (EN ROUTE PROGRESS<br>REPORT)                                                  |
| PRF | ЧАСТИЧНЫЙ ВОЗВРАТ РТА ИЛИ СООБЩЕНИЕ О ПЕРЕПЛАТЕ (РТА<br>PARTIAL REFUND OR OVER-COLLECTION MESSAGE)               |
| PRL | СОГЛАСОВАННЫЙ СПИСОК ПАССАЖИРОВ (PASSENGER<br>RECONCILIATION LIST)                                               |
| PSM | СООБЩЕНИЕ О СТАНДАРТНОМ ОБСЛУЖИВАНИИ ПАССАЖИРОВ<br>(STANDARD PASSENGER SERVICE MESSAGE)                          |
| РТА | ИНФОРМАЦИЯ О ПРЕДОПЛАЧЕННЫХ БИЛЕТАХ (PREPAID TICKET<br>ADVICE)                                                   |
| PTM | ИНФОРМАЦИЯ О ТРАНСФЕРЕ ПАССАЖИРА (PASSENGER TRANSFER<br>MESSAGE)                                                 |
| PWX | ПОГОДА, С УКАЗАНИЕМ ИЛИ БЕЗ УКАЗАНИЯ МЕСТОПОЛОЖЕНИЯ<br>(WEATHER, WITH OR WITHOUT POSITION REPORT)                |
| RAM | СООБЩЕНИЕ О ПОВТОРНОЙ ПЕРЕДАЧЕ (RETRANSMITACTS MESSAGE)                                                          |
| RDB | ОТВЕТ НА ЗАПРОС ПОВТОРНОГО БРОНИРОВАНИЯ (REPLY TO<br>DUPLICATE BOOKING ENQUIRY)                                  |
| RFD | СООБЩЕНИЕ О ПОЛНОМ ВОЗВРАТЕ РТА (PTA FULL REFUND MESSAGE)                                                        |
| RFI | ЗАПРОС ДОПОЛНИТЕЛЬНОЙ ИНФОРМАЦИИ РТА / ИНФОРМАЦИЯ О<br>ДЕЙСТВИИ (PTA REQUEST FURTHER INFORMATION/ACTION MESSAGE) |
| RLS | СООБЩЕНИЕ О ДИСПЕТЧЕРСКОМ РАЗРЕШЕНИИ (DISPATCH LOAD<br>RELEASE MESSAGE)                                          |
|     |                                                                                                    |

| ROH  | ЗАПРОС РУЧНОЙ КЛАДИ (REQUEST ON HAND BAG)                                            |
|------|--------------------------------------------------------------------------------------|
| RQL  | ЗАПРОС PNL (REQUEST FOR PNL)                                                         |
| RQM  | ЗАПРОС ИНФОРМАЦИИ (REQUEST INFORMATION MESSAGE)                                      |
| RQR1 | ЗАПРОС ОТВЕТА (БРОНИРОВАНИЕ РАТ) (REQUEST FOR REPLY (PAT-<br>RESERVATIONS))          |
| SAL  | СПИСОК СВОБОДНЫХ MECT (SEAT AVAILABLE LIST/MESSAGE)                                  |
| SBA  | ОТВЕТ НА ЗАКАЗ НАЗЕМНОГО ТРАНСПОРТА (SURFACE<br>TRANSPORTATION BOOKING ANSWER)       |
| SBR  | ЗАКАЗ НАЗЕМНОГО ТРАНСПОРТА (SURFACE TRANSPORTATION<br>BOOKING REQUEST)               |
| SCI  | ОСОБАЯ ТАМОЖЕННАЯ ИНФОРМАЦИЯ (SPECIAL CUSTOMS<br>INFORMATION)                        |
| SCM  | СООБЩЕНИЕ О ПРОВЕРКЕ ЗАПАСОВ ULD (ULD STOCK CHECK<br>MESSAGE)                        |
| SCR  | ЗАПРОС/ОТВЕТ НА ЗАПРОС О РАСПИСАНИЯХ (SCHEDULES CLEARANCE<br>REQUEST/REPLY)          |
| SEC  | ЗАПРОС И ОТВЕТ СЛУЖБЫ БЕЗОПАСНОСТИ (SECURFTY INQUIRY ANC<br>RESPONSE                 |
| SHL  | СООБЩЕНИЕ О НЕСДАННОМ БАГАЖЕ (SHLL HOLD BAGGAGE MESSAGE                              |
| SHP  | СООБЩЕНИЕ О НЕСДАННОМ БАГАЖЕ ДО ИНВЕНТАРИЗАЦИИ PRF-<br>AVEPfTy ПCLZ BAGGAGE MESSAGE) |
| SIR  | ЗАПРОС/ОТВЕТ НА ЗАПРОС ИНФОРМАЦИИ ПО РАСПИСАНИЮ<br>(SCHEDULE VORttCO* REQUEST)       |
| SLS  | СВОДНАЯ СТАТИСТИКА ЗАГРУЗКИ (STATISTICAL LOAD SUMMARY,                               |
| SMA  | ИНФОРМАЦИЯ О ДВИЖЕНИИ ПО РАСПИСАНИЮ (SCHEDULED<br>MOVEMENT A0>iXE                    |
| SNC  | СИНХРОНИЗИРОВАННОЕ СООБЩЕНИЕ (ВАРИАНТ 1) (SYNCHRONISED<br>MESSAGE ЮРПОЯ Ц            |
| SND  | СООБЩЕНИЕ О НЕПОЛУЧЕННОМ БАГАЖЕ (STILL NEED BAGGAGE<br>MESSAGE,                      |

| SOM | СООБЩЕНИЕ О ЗАНЯТЫХ MECTAX (SEATS OCCUPIED MESSAGE)                                                                                                  |
|-----|----------------------------------------------------------------------------------------------------|
| SPD | ОТКАЗ СЛУЖЕБНОГО PNR (PNRSERVICE PNR DENIAL                                                                                                    |
| SPL | ДОПОЛНИТЕЛЬНЫЙ ПЛАН ПОЛЕТА (SUPPLEMENTARY FLIGHT PLAN)                                                                                               |
| SPM | СООБЩЕНИЕ О ЗАЩИЩЕННЫХ MECTAX (SEATS PROTECTED MESSAGE)                                                                                              |
| SPM | СЛУЖЕБНОЕ СООБЩЕНИЕ PNR С ЗАПРОСОМ ДАННЫХ PNR ДЛЯ<br>ПОСЛЕДУЮЩИХ ДЕЙСТВИЙ (SERVICE PNR MESSAGE REQUESTING PNR<br>DATA FOR SUBSEQUENTACHON            |
| SPN | СЛУЖЕБНОЕ СООБЩЕНИЕ PNR СДАННЫМИ PNR ДЛЯ ПОСЛЕДУЮЩИХ<br>ДЕЙСТВИЙ (SERVICE PNR MESSAGE PROVIDING PNR DATA FOR<br>SUBSEQUENT ACTION,                   |
| SPR | OTBET СЛУЖБЫ PNRSERVICE PNR RESPONSE                                                                                                    |
| SSM | СТАНДАРТНОЕ СООБЩЕНИЕ О РАСПИСАНИЯХ (ВКЛЮЧАЯ<br>СООБЩЕНИЕ SCHEDULE EXCHANGE (STANDARD SCHEDULES MESSAGE<br>(INCLUDING SCHEDULE EXCHANGE DATA MESSAGE |
| SSR | ТРЕБОВАНИЕ СПЕЦИАЛЬНЫХ УСЛУГ (SPECIAL SERVICE<br>REQUIREMENT)                                                                                        |
| SSU | ОБНОВЛЕНИЕ СТАТУСА НАЗЕМНОГО ТРАНСПОРТА (SURFACE<br>TRANSPORTATION SIXTUS LFOTI                                                                      |
| STA | ΟΤΒΕΤ ΗΑ ЗΑΠΡΟС ΟБЩЕГО СТАТУСА (GENERAL STATUS ANSWER)                                                                                               |
| STL | ЗАГРУЖАЕМАЯ ТЕМА (SUBJECT TO LOAD) (ИСПОЛЬЗУЕТСЯ ДЛЯ КОД-<br>ШЕРИНГА БЕСПРИБЫЛЬНЫХ ПАССАЖИРОВ)                                                       |
| STR | ЗАПРОС ОБЩЕГО СТАТУСА (GENERAL STATUS REQUEST)                                                                                                    |
| SUR | ДОПОЛНИТЕЛЬНОЕ СООБЩЕНИЕ О НАЗЕМНОМ ТРАНСПОРТЕ<br>(SURFACE) (СУЕ-Z К Д АВТОБУС И Т.П.)                                                               |
| TAA | ПРИЛОЖЕНИЕ К ИНФОРМАЦИИ О ТРАНЗАКЦИИ (TRANSACTION<br>ADVICE ADDENDUM RECXC>                                                                          |
| TAB | ОСНОВНАЯ ИНФОРМАЦИЯ О ТРАНЗАКЦИИ (TRANSACTION ADVICE<br>BASIC RECORD                                                                                 |
| TAD | ИНФОРМАЦИЯ О ТРАНЗАКЦИИ, ПРЕДОСТАВЛЯЕМАЯ ПО<br>СОБСТВЕННОМУ УСМОТРЕНИЮ (TRANSACTION ADVICE<br>DISCRETIONARY DATA RECORD)                             |

| TAR | УЧЕТНАЯ ЗАПИСЬ ТРАНЗАКЦИИ С БИЛЕТОМ (TICKETING TRANSACTION<br>ACCOUNT RECORD)                                |
|-----|----------------------------------------------------------------------------------------------------|
| TBH | ЗАГОЛОВОК ПАКЕТА (BATCH HEADER RECORD)                                                                       |
| TBT | ЗАКЛЮЧИТЕЛЬНАЯ ЗАПИСЬ ПАКЕТА (BATCH TRAILER RECORD)                                                          |
| TCD | ΟΤΚΑЗ ΗΑ ЗΑΠΡΟС ΤΡΑΗCΦΕΡΑ (TRANSFER CLAIM DENIAL)                                                            |
| TCM | ЗАПРОС ТРАНСФЕРА (TRANSFER CLAIM MESSAGE)                                                                    |
| TCR | ΟΤΒΕΤ ΗΑ ЗΑΠΡΟC ΤΡΑΗCΦΕΡΑ (TRANSFER CLAIM RESPONSE)                                                          |
| TDA | ИНФОРМАЦИЯ О ТРАНЗАКЦИИ С БИЛЕТОМ, ПЕРЕСЫЛАЕМАЯ НА<br>НИЖНИИ УРОВЕНЬ (TICKETING TRANSACTION DOWNLINE ADVICE) |
| TFH | ЗАГОЛОВОК ФАЙЛА (FILE HEADER RECORD)                                                                         |
| TFS | СВОДКА ПО ФАЙЛУ (FILE SUMMARY RECORD)                                                                        |
| TIS | СООБЩЕНИЕ ИНФОРМАЦИОННОЙ СЛУЖБЫ ТЕРМИНАЛА (TERMINAL<br>INFORMATION SERVICE MESSAGE)                          |
| TKF | ПОСТРОЕНИЕ ТАРИФОВ НА ОФОРМЛЕНИЕ БИЛЕТОВ (TICKETING FARE<br>CONSTRUCTION)                                    |
| TKI | ОФОРМЛЕНИЕ БИЛЕТОВ ПО МАРШРУТУ (TICKETING SALES ITINERARY)                                                   |
| ТКР | ПРОДАЖА БИЛЕТОВ: ФОРМА ОПЛАТЫ (TICKETING FORM OF PAYMENT)                                                    |
| TKS | ОФОРМЛЕНИЕ БИЛЕТОВ: ИДЕНТИФИКАТОР (TICKETING SALES<br>IDENTIFIER)                                            |
| TKT | ИДЕНТИФИКАТОР ТРАНЗАКЦИИ С БИЛЕТОМ (TICKETING TRANSACTION<br>IDENTIFIER)                                     |
| ТОН | ЗАГОЛОВОК ОФИСА ПО ОФОРМЛЕНИЮ БИЛЕТОВ (TICKETING OFFICE<br>HEADER)                                           |
| TOT | ИТОГ ПО ОФИСУ ОФОРМЛЕНИЯ БИЛЕТОВ (TICKETING OFFICE TOTALS                                                    |
| TPM | ДЕКЛАРАЦИЯ ПАССАЖИРОВ ТЕЛЕТАЙПОМ (TELETYPE PASSENGER<br>MANIFEST)                                            |
| TRA | ОТВЕТ НА СИНХРОНИЗИРОВАННОЕ СООБЩЕНИЕ (ВАРИАНТ2)<br>(SYNCHRONISED MESSAGE RESPONSE (OPTION 2))               |

| TRV | СИНХРОНИЗИРОВАННОЕ СООБЩЕНИЕ (ВАРИАНТ2) (SYNCHRONISED<br>MESSAGE (OPTION 2))                          |
|-----|----------------------------------------------------------------------------------------------------|
| TTH | ОФОРМЛЕНИЕ БИЛЕТОВ: ЗАГОЛОВОК ПЕРЕДАЧИ (TICKETING<br>TRANSMISSION HEADER)                             |
| TTT | ОФОРМЛЕНИЕ БИЛЕТОВ: ИТОГ ПЕРЕДАЧИ (TICKETING TRANSMISSION<br>TOTALS)                                  |
| TUR | ДОПОЛНИТЕЛЬНЫЕ СООБЩЕНИЕ О ТУРАХ (ЭКСКУРСИИ И Т.П.) (TOUR<br>(SIGHTSEEING, ETC.) (AUXILIARY) MESSAGE) |
| UCM | УПРАВЛЯЮЩЕЕ СООБЩЕНИЕ ULD (ULD CONTROL MESSAGE)                                                       |
| UTR | ОТКАЗ ТРАНЗАКЦИИ ULD (ULD TRANSACTION(S) REJECTED)                                                    |
| UUM | СООБЩЕНИЕ ОБ ИСПОЛЬЗОВАНИИ ОБЪЕМА ULD (ULD SPACE<br>UTILISATION MESSAGE)                              |
| UWS | ДЕКЛАРАЦИЯ ВЕСА НАСЫПНОГО ГРУЗА ULD (ULD BULK LOAD WEIGHT<br>STATEMENT)                               |
| VIP | ОСОБО ВАЖНЫЙ ПАССАЖИР (VERY IMPORTANT PASSENGER)                                                      |